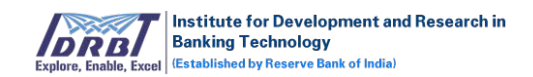

# IDRBT CA Registration Authority (RA) Portal User Manual

Version 1.0

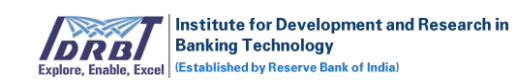

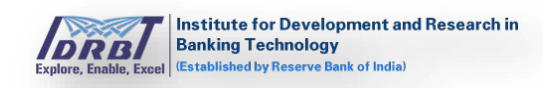

# Table of Contents

| 1. |    | Lo | ogin                 | 2  |
|----|----|----|----------------------|----|
| 2. |    | Da | ashboard             | 3  |
| 3. |    | Us | sers                 | 4  |
|    | 3. | 1  | Manage Operators     | 4  |
|    | 3. | 2  | View RA Admins       | 13 |
| 4. |    | Ne | ew Request           | 15 |
| 5. |    | Ma | anage Certificate    | 19 |
| 6. | ,  | Ap | oproval Requests     | 27 |
| 7. |    | Re | eassign Applications | 41 |
| 8. |    | Ac | counts               | 44 |

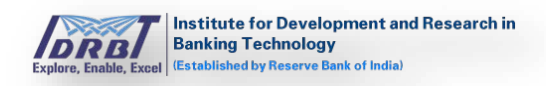

# Introduction

RA Administrator and RA Operator can login to RA Portal. RA Portal has the facility to create New Certificate Request, manage Certificates/setup Certificate, process Certificate Requests and create/manage RA Operators.

# 1. Login

Open any browser like Chrome/Firefox/IE etc. and enter the respective IDRBT RA Portal URL <u>https://10.0.67.57/idrbtra</u> in address bar of the browser. The following page will be displayed:

| Registration Authority<br>Login |  |
|---------------------------------|--|
| Login ID                        |  |
| Proceed                         |  |
|                                 |  |

Enter the "Login ID" and click on "Proceed" button, then Certificate and Token Password fields will be enabled.

- Insert the Crypto token.
- Select the Certificate from drop-down list.
- Token password needs to be entered.

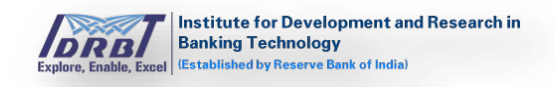

| Experies, Readin, Execution Control Control Co |  |
|----------------------------------------------------------------------------------------------------|--|
| Registration Authority<br>Login                                                                                                    |  |
| Login ID<br>eraadmin                                                                                                    |  |
| Certificate Select                                                                                                    |  |
| Token Password                                                                                                    |  |
| LOGIN                                                                                                    |  |
|                                                                                                    |  |

By clicking on "Login" button, the entered credentials will be validated and land in RA Dashboard page.

# 2. Dashboard

Once the login is successful, "Dashboard" page will be displayed by default as shown below.

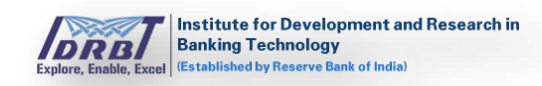

| Deskoberd Users - New Request Mana                          | ge Certificate Approval Requ | uniti | Reassig  | n Applica | etiona   | Accounts |         |       |            |         |           |   |
|-------------------------------------------------------------|------------------------------|-------|----------|-----------|----------|----------|---------|-------|------------|---------|-----------|---|
| oday's Statistics                                           |                              |       |          |           |          |          |         |       |            |         |           |   |
| Certificate(s) Issued Pre-Production Co                     | rrtificate(s) Issued         |       | Certific | ate(s) R  | evoked   | Certifi  | cate(s) |       | Certifi    | cate(s) | Activated | 1 |
| 6 6                                                         |                              |       | 2        |           |          | 2        | npeu    |       | 0          |         |           |   |
| rocess Request                                              |                              |       | Tot      | al Subsc  | riber(s) |          |         |       |            |         |           |   |
| Tread Name                                                  | New Request(s)               |       |          | - 1       | -        | . 1      |         |       |            |         |           |   |
|                                                             | -                            |       | Inco     | mplete    | Certific | ate Requ | iest(s) |       |            |         |           |   |
|                                                             | Request(s)                   |       | Web      | Subscrit  | er.      | 2        |         |       |            |         |           |   |
|                                                             | 0                            |       | We       | RA Oper   | ator(1)  | 7        |         |       |            |         |           |   |
|                                                             |                              |       |          |           |          |          |         |       |            |         |           |   |
| ertificate lisuance Statistics                              |                              |       |          |           | From     | 0112-20  | 19      | II To | 07.12-2019 |         | a (       |   |
| Total Certificate(s) issued                                 | 0                            | 0     | 18.1     |           |          |          |         |       |            |         |           |   |
| Total Active Certificate(s)                                 | 0                            | 5     | 1.8      |           |          |          |         |       |            |         |           |   |
| Certificate(s) Going To Be Expired (in next 30 days)        | 0                            | 0     | 0.4      |           |          |          |         |       |            |         |           |   |
| Certificatels) Expired                                      | 0                            | η.    | 87       |           |          |          |         |       |            |         |           |   |
| Certificate(s) Revoked                                      | 0                            | 4     | 42       |           |          |          |         |       |            |         |           |   |
|                                                             | 0                            |       | -04      |           |          |          |         |       |            |         |           |   |
| Certificate(s) Suspended                                    |                              |       | 44       |           |          |          |         |       |            |         |           |   |
| Certificate(s) Suspended<br>Certificate Request(s) Rejected | 0                            |       |          |           |          |          |         |       |            |         |           |   |

# 3. Users

RA Admin can manage RA Operators and also can view RA Admin users of the respective RA Office.

|                    | oard Users V N               | ew Request N | Manage Certificate Approval Re | equests Reassign | Applications     |                   |           |                   |
|--------------------|------------------------------|--------------|--------------------------------|------------------|------------------|-------------------|-----------|-------------------|
| Manag              | e Opi Manage Opera           | tors         |                                |                  |                  |                   | Creat     | e Operator 🖹 Exce |
| Search<br>Login II | By View RA Admir<br>D Select | •            | Include Date Range             | 07-12-2019 🥅     | Filter By Active | e Inactive Search |           |                   |
| Sl. No.            | Full Name                    | Login ID     | Email ID                       | Mobile No.       | Created By       | Created Date      | Is Active | Action            |
|                    |                              |              |                                | 7042274004       | anheraadminone   | 06 Dec 2019       |           | @ view            |
| 1                  | operator                     | eraoperator  | yash.qsp@gmail.com             | 7013371901       | anderaduminone   | 00-Dec-2015       | •         |                   |

# 3.1 Manage Operators

Manage Operators is to create/manage RA Operators (Users  $\rightarrow$  Manage Operators). On click of "Manage Operators", a page will be displayed by listing all Operators which are in Active status as shown below.

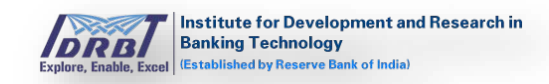

| Dashbo             | oard Users ~ | New Request | Manage Certificate | Approval Request | s Reassign | Applications | Accounts               |           |                   |
|--------------------|--------------|-------------|--------------------|------------------|------------|--------------|------------------------|-----------|-------------------|
| lanag              | e Operators  |             |                    |                  |            |              |                        | Creat     | e Operator 🔀 Exce |
| Search<br>Login IE | By Select    | •           | From 07-12-2019    | ge 🗌 To 07-12-   | 2019 🛄     | Filter By    | Active Inactive Search |           |                   |
| il. No.            | Full Name    | Login ID    | Email ID           |                  | Mobile No. | Created By   | Created Date           | Is Active | Action            |
|                    | emudhrautwo  | emudhrautwo | nandhakumar.n      | @emudhra.com     | 7094940185 | emudhrapon   | e 06-Dec-2019          | <b>v</b>  | @ view            |
|                    | emudbrauone  | emudhrauone | nandhakumar.n      | @emudhra.com     | 7094940185 | emudhrapon   | e 06-Dec-2019          |           | @ view            |

#### **Create Operator:**

To create operator, click on "Create Operator" button present at top right corner of Manage Operators page. Create Operator page will be displayed as shown below.

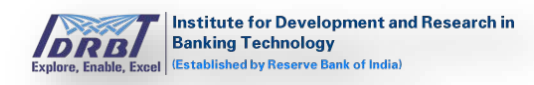

|                                                                                                    | Vew Request | Manage Certificate      | Approval Requests | Reassign Applications        | Accounts |     |
|----------------------------------------------------------------------------------------------------|-------------|-------------------------|-------------------|------------------------------|----------|-----|
| e Operator                                                                                                    |             |                         |                   |                              |          | (+1 |
| Full Name *                                                                                                    |             |                         |                   | Locality                     |          |     |
| Date of Birth                                                                                                    |             | =                       |                   | PIN Code/ZIP Code *          |          |     |
| Gender<br>Login ID *                                                                                                    | © Male 1    | 0 Female                |                   | Country *                    | Select   | •   |
| Source *                                                                                                    | · Upload    | Certificate © Read from | n store           | State *                      | Select   | •   |
| Certificate *                                                                                                    | Choose I    | File No file chosen     |                   | City *                       |          |     |
| Certificate Information                                                                                                    |             | new )                   |                   | PAN                          |          |     |
| Mobile No. *                                                                                                    | <b>=</b> ·  |                         |                   | Is Active<br>Common Operator | -        |     |
| Alternative Mobile No.                                                                                                    | -           |                         |                   |                              |          |     |
| Email ID *                                                                                                    |             |                         |                   |                              |          |     |
| Address                                                                                                    |             |                         |                   |                              |          |     |
|                                                                                                    |             |                         | ¥                 |                              |          |     |
| Permissions                                                                                                    |             |                         |                   |                              |          |     |
| Permissions<br>Can use RA Portal                                                                                                    |             |                         |                   |                              |          |     |
| Permissions<br>Can use RA Portal<br>Can access Approval Requ                                                                                                    | ests?       |                         |                   |                              |          |     |
| Permissions<br>Can use RA Portal<br>Can access Approval Requ<br>Can create New Request                                                                                                    | ests?       |                         |                   |                              |          |     |
| Permissions<br>Can use RA Portal<br>Can access Approval Requ<br>Can create New Request<br>Can manage Certificates?                                                                                                    | ests?       |                         |                   |                              |          |     |
| Permissions<br>Can use RA Portal<br>Can access Approval Requ<br>Can create New Request<br>Can manage Certificates?<br>Can setup Certificate?                                                                                         | ests?       |                         |                   |                              |          |     |
| Permissions<br>Can use RA Portal<br>Can access Approval Requ<br>Can create New Request<br>Can manage Certificates?<br>Can setup Certificate?<br>Can raise Revoke request?                                                            | ests?       |                         |                   |                              |          |     |
| Permissions<br>Can use RA Portal<br>Can access Approval Requ<br>Can create New Request<br>Can manage Certificates?<br>Can setup Certificate?<br>Can raise Revoke request?<br>Can raise Suspension requ                               | ests?       |                         |                   |                              |          |     |
| Permissions<br>Can use RA Portal<br>Can access Approval Requ<br>Can create New Request<br>Can manage Certificates?<br>Can setup Certificate?<br>Can raise Revoke request?<br>Can raise Suspension requ<br>Can raise Activation reque | ests?       |                         |                   |                              |          |     |

Fill the details and enable the Permissions needed.

- Fields which are marked with asterisks (\*) are mandatory fields. Fill all those details and enable "Is Active" toggle switch.
  - Login ID is required for RA Operator to login to RA Portal. It must be an alphanumeric combination having at least one alphabet and minimum length is eight characters.
  - The certificate can be either uploaded as .cer file or can be read directly from certificate store. (Note:Read from store option, certificates must be installed or USB token containing certificates needs to be inserted in the system.)
- Common Operator: Switch on Common Operator toggle to make available this particular operator as common operator to all the RA Administrators of respective RA Office.

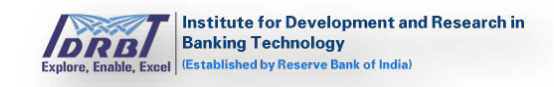

• Fill all other information as per the requirement. As per the requirement, enable respective permissions for the Operator by selecting or deselecting the toggle switches.

| ashboard Users + I                                                                                                    | New Request Manage Certificate   | e Approval Requests | Reassign Applications    | Accounts     |         |
|----------------------------------------------------------------------------------------------------|----------------------------------|---------------------|--------------------------|--------------|---------|
| ate Operator                                                                                                    |                                  |                     |                          |              | ( + Bad |
| Full Name *                                                                                                    | Yashwanth                        |                     | Locality                 |              |         |
| Date of Birth                                                                                                    |                                  |                     | PIN Code/ZIP Code *      | 560017       |         |
| Gender                                                                                                    | © Male © Female                  |                     | Country *                | India        |         |
| Login ID *                                                                                                    | yash12345                        |                     | State *                  | Karnataka    | •       |
| Source *                                                                                                    | Upload Certificate * Read fr     | om store            | City *                   | BANGELODE    |         |
| Certificate *                                                                                                    | Class 3 Organization test (13337 | ·311. • O           | PAN                      | BRITGHE CITE |         |
| Certificate information                                                                                                    | View                             |                     | In Autom                 | -            |         |
| Mobile No. *                                                                                                    | <b>T</b> • 7013371901            |                     | Common Consistor         |              |         |
|                                                                                                    |                                  |                     | CONTRACTOR COLLECTION OF |              |         |
| Alternative Mobile No.                                                                                                    | <b>±</b> .                       |                     | common operator          |              |         |
| Alternative Mobile No.<br>Email ID *                                                                                                    | I ·                              |                     | common operator          |              |         |
| Alternative Mobile No.<br>Email ID *<br>Address                                                                                                    | yashwanth.tm@emudhra.com         |                     | Common Operator          |              |         |
| Albernative Mobile No.<br>Email ID *<br>Address                                                                                                    | yashwanth.tm@emudhra.com         |                     | Common Operator          |              |         |
| Alternative Mobile No.<br>Email ID *<br>Address<br>Permissions                                                                                                    | yashwanth.tml/emudhra.com        |                     | Common Operator          |              |         |
| Albernative Mobile No.<br>Email ID *<br>Address<br>Permissions<br>Can use RA Portal                                                                                                    | yashwanth.tm@emudhra.com         |                     | Common Operator          |              |         |
| Alternative Mobile No.<br>Email ID *<br>Address<br>Permissions<br>Can use RA Portal<br>Can access Approval Requ                                                                                                    | yashwanth.tm@emudhra.com         |                     | Common Operator          |              |         |
| Albernative Mobile No.<br>Email ID *<br>Address<br>Permissions<br>Can use RA Portal<br>Can access Approval Requ<br>Can create New Request                                                                                                    | yashwanth.tm@emudhra.com         |                     | Common Operator          |              |         |
| Albernative Mobile No.<br>Email ID *<br>Address<br>Permissions<br>Can use RA Portal<br>Can access Approval Requ<br>Can create New Request<br>Can manage Certificates?                                                                                    | yastwanth.tm@emudhra.com         |                     | Common Operator          |              |         |
| Albernative Mobile No.<br>Email ID *<br>Address<br>Permissions<br>Can use RA Portal<br>Can access Approval Requ<br>Can create New Request<br>Can manage Certificates?<br>Can setup Certificates?                                                         | yashwanth.tm@emudhra.com         |                     |                          |              |         |
| Albernative Mobile No.<br>Email ID *<br>Address<br>Permissions<br>Can use RA Portal<br>Can access Approval Requ<br>Can create New Request<br>Can manage Certificates?<br>Can setup Certificate?<br>Can raise Revoke request                              | yastwanth.tm@emudhra.com         |                     |                          |              |         |
| Albernative Mobile No.<br>Email ID *<br>Address<br>Permissions<br>Can use RA Portal<br>Can access Approval Requ<br>Can create New Request<br>Can manage Certificates?<br>Can setup Certificates?<br>Can raise Revoke request<br>Can raise Suspension req | yastwanth.tm@emudhra.com         |                     |                          |              |         |

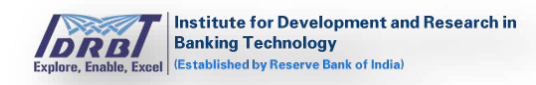

| ashboard Users + N                                                                                                    | vew Request Manage Certificate                                                                                                    | Approval Requests | Reassign Applications | Accounts   |      |
|----------------------------------------------------------------------------------------------------|----------------------------------------------------------------------------------------------------|-------------------|-----------------------|------------|------|
| eate Operator                                                                                                    |                                                                                                    |                   |                       |            | (+Ba |
| Full Name *                                                                                                    | Vashwanth                                                                                                    |                   | Locality              |            |      |
| Date of Birth                                                                                                    |                                                                                                    |                   | PIN Code/ZIP Code *   | 560017     |      |
| Gender                                                                                                    | © Male 🛛 🖯 Female                                                                                                    |                   | Country *             | India      |      |
| Login ID *                                                                                                    | yash12345                                                                                                    |                   | State *               | Karnataka  |      |
| Source *                                                                                                    | Upload Certificate * Read fro<br>Generation State                                                                                                    | om store          | City *                | BANGRI DEF |      |
| Certificate *                                                                                                    | Class 3 Organization test (133373                                                                                                    | 31E · O           | PAN                   | 1-410hcunt |      |
| Certificate information                                                                                                    | View                                                                                                    |                   |                       | -          |      |
| 8.4. S. S. St. 8                                                                                                    |                                                                                                    |                   | IS NUDVE              |            |      |
| Mobile No.                                                                                                    | <ul> <li>7013371901</li> </ul>                                                                                                    |                   | Common Operator       |            |      |
| Alternative Mobile No.                                                                                                    | <b>X</b> • 7013371901<br><b>X</b> •                                                                                                    |                   | Common Operator       |            |      |
| Alternative Mobile No.                                                                                                    | Image: water water |                   | Common Operator       |            |      |
| Albernative Mobile No.<br>Email ID *<br>Address                                                                                                    | yashwanth.tm@emudhra.com                                                                                                    |                   | Common Operator       |            |      |
| Alternative Mobile No.<br>Email ID *<br>Address                                                                                                    | yashwanth.tm@emudhra.com                                                                                                    |                   | Common Operator       |            |      |
| Alternative Mobile No.<br>Email ID *<br>Address<br>Permissions                                                                                                    | yashwanth.tml/emudhra.com                                                                                                    |                   | Common Operator       |            |      |
| Alternative Mobile No.<br>Email ID *<br>Address<br>Permissions<br>Can use RA Portal                                                                                                    | yashwanth.tm@emudhra.com                                                                                                    |                   | Common Operator       |            |      |
| Address Permissions Can use RA Portal Can access Approval Requ                                                                                                    | Yo13371901      yashwanth.tmtlemudhra.com  ests?                                                                                                    |                   | Common Operator       |            |      |
| Address Permissions Can use RA Portal Can access Approval Requi Can create New Request                                                                                                    | Yo13371901      yas?wanth.tmlDemudhra.com  ests?                                                                                                    |                   | Common Operator       |            |      |
| Address Permissions Can use RA Portal Can access Approval Request Can manage Certificates?                                                                                                    | Yo13371901      yastwanth.tm@emudhra.com  ests?                                                                                                    |                   | Common Operator       |            |      |
| Acoure No. *<br>Albernative Mobile No.<br>Email ID *<br>Address<br>Permissions<br>Can use RA Portal<br>Can access Approval Requ<br>Can create New Request<br>Can setup Certificates?<br>Can setup Certificates?                                                           | ests?                                                                                                    |                   | Common Operator       |            |      |
| Acour No Albernative Mobile No.<br>Email ID *<br>Address<br>Permissions<br>Can use RA Portal<br>Can access Approval Requ<br>Can create New Request<br>Can manage Certificates?<br>Can setup Certificate?<br>Can raise Revoke request?                                     | ests?                                                                                                    |                   | Common Operator       |            |      |
| Acour No. *<br>Albernative Mobile No.<br>Email ID *<br>Address<br>Permissions<br>Can use RA Portal<br>Can access Approval Requ<br>Can create New Request<br>Can create New Request<br>Can raise Revoke request?<br>Can raise Revoke request?<br>Can raise Suspension requ | ests?                                                                                                    |                   | Common Operator       |            |      |

• On click of "Save" button, secondary authentication pop-up will be displayed where the certificate from the dropdown list needs to be selected for signing the create user request.

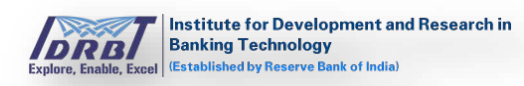

| hboard Users ~ N        | lew Request Manage Certific   |                |                 | Accounts  |               |
|-------------------------|-------------------------------|----------------|-----------------|-----------|---------------|
| te Operator             |                               | emudhrapone    |                 |           | <b>←</b> Back |
| Full Name *             | Yashwanth                     | Select         | •               |           |               |
| Date of Birth           |                               | Token Password |                 | 560017    |               |
| Gender                  | Male     Female               |                |                 | India     | *             |
| Login ID *              | yash1245                      |                |                 | Kamataka  | •             |
| Source *                | O Upload Certificate  Read    | t              | Submit          |           |               |
| Certificate *           | Class 3 Organization test (13 | 3              |                 | BANGALORE |               |
| Certificate Information | View                          |                | PAN             |           |               |
| Mobile No. *            | - 7013371901                  |                | Is Active       |           |               |
| Alternative Mobile No.  | <b>.</b>                      |                | common Operator |           |               |
| Email ID *              | yashwanth.tm@emudhra.com      | n              |                 |           |               |
| Address                 |                               |                |                 |           |               |

- On click of "Submit" button, success message popup will be displayed stating that "Operator Created Successfully".
- On click of "Clear" button, all the details entered in respective fields of Create Operator page will be cleared and permissions enabled will be disabled.

| Dashboa  | ard Users ~ | New Request | Manage Certificate | Approval Requests   | Reassign   | Applications A | ccounts               |           |                    |
|----------|-------------|-------------|--------------------|---------------------|------------|----------------|-----------------------|-----------|--------------------|
| anage    | Operators   |             |                    |                     |            |                |                       | Creat     | e Operator 🔀 Excel |
| earch B  | Зу          |             | Include Date Ra    | nge 🔲               |            |                |                       |           |                    |
| .ogin ID | Select      | •           | From 07-12-201     | 9 🛄 To 07-12-2      | 019 🧰      | Filter By      | ctive Inactive Search |           |                    |
|          |             |             |                    |                     |            |                |                       |           |                    |
| . No.    | Full Name   | Login ID    | Email II           | Operator created su | ccessfully |                | Created Date          | Is Active | Action             |
|          | Yashwanth   | yash1245    | yashwar            |                     |            | Ok             | 07-Dec-2019           |           | @ view             |
|          | emudhrautwo | emudhrautwo | o nandhakumar.     | n@emudhra.com 7     | 094940185  | emudhrapone    | 06-Dec-2019           |           | @ view             |
|          | emudhrauone | emudhrauon  | e nandhakumar      | n@emudhra.com 7     | 094940185  | emudhrapone    | 06-Dec-2019           |           | @ view             |

# View (Update Operator):

To Update/View Operator information, click on "View" button in Actions column as shown below.

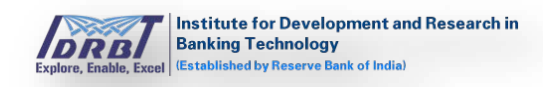

| Dash           | board Use     | ers 🗸 New Order | Manage Certificate                  | Approval Requests       | Reassign Applicat | ions         |            |                |
|----------------|---------------|-----------------|-------------------------------------|-------------------------|-------------------|--------------|------------|----------------|
| Mana           | ge Operat     | ors             |                                     |                         |                   |              | Create Ope | erator 🖹 Excel |
| Searc<br>Login | h By<br>ID Se | elect           | Include Date Rar     From 27-11-201 | nge 🛛<br>9 🧰 To 27-11-2 | 019 🧱 Filter      | r By Active  | Inactive   | earch          |
| SI.<br>No.     | Full Name     | Login ID        | Email ID                            | Mobile No.              | Created By        | Created Date | Is Active  | Action         |
| 1              | Yash          | yash12345       | yashwanth.tm@emudhra                | .com 7013371901         | anberaadminone    | 27-Nov-2019  |            | ( view         |
| Total C        | ount : 1 / 1  |                 |                                     |                         |                   |              |            |                |
|                |               |                 |                                     |                         |                   |              |            |                |

On click of "View" button, Update Operator page will be displayed as shown below

| Dashboard Users - 1                                                                                                    | New Request                             | Manage Certificate  | Approval Requests | Reassign Applications                                                    | Accounts                                 |   |        |
|----------------------------------------------------------------------------------------------------|-----------------------------------------|---------------------|-------------------|--------------------------------------------------------------------------|------------------------------------------|---|--------|
| Jpdate Operator                                                                                                    |                                         |                     |                   |                                                                          |                                          |   | + Back |
| Full Name *<br>Date of Birth<br>Gender<br>Login ID *<br>Certificate Information<br>Mobile No. *                                                                                                    | emudhrauo<br>* Male<br>emudhrauo<br>vie | sne                 |                   | Locality<br>PIN Code/ZIP Code *<br>Country *<br>State *<br>City *<br>PAN | 560103<br>India<br>Kamataka<br>bangalore | • |        |
| Alternative Mobile No.                                                                                                    | <b>T</b> •                              |                     |                   | In Action                                                                |                                          |   |        |
| Email ID *<br>Address<br>Permissions                                                                                                    | nandhakum                               | nar.n@emudhra.com   |                   | Common Operator                                                          |                                          |   |        |
| Email ID *<br>Address<br>Permissions<br>Can use RA Portal                                                                                                    | nandhakun                               | nar.niëemudhra.com  |                   | Common Operator                                                          |                                          |   |        |
| Email ID *<br>Address<br>Permissions<br>Can use RA Portal<br>Can access Approval Regu                                                                                                    | nandhakum                               | nar.ni@emudthra.com |                   | Common Operator                                                          |                                          |   |        |
| Email ID *<br>Address<br>Permissions<br>Can use RA Portal<br>Can access Approval Requi<br>Can create New Request                                                                                                    | nandhakum<br>ests?                      | nar.niðemudhra.com  |                   | Common Operator                                                          |                                          |   |        |
| Email ID *<br>Address<br>Permissions<br>Can use RA Portal<br>Can access Approval Requ<br>Can create New Request<br>Can manage Certificates?                                                                                      | randhakum<br>ests?                      | nar.ni@emudthra.com |                   | Common Operator                                                          |                                          |   |        |
| Email ID *<br>Address<br>Permissions<br>Can use RA Portal<br>Can access Approval Requ<br>Can create New Request<br>Can manage Certificates?<br>Can setup Certificates?                                                           | randhakur<br>iests?                     | nar.n@emudthra.com  |                   | Common Operator                                                          |                                          |   |        |
| Email ID *<br>Address<br>Permissions<br>Can use RA Portal<br>Can access Approval Requ<br>Can create New Request<br>Can manage Certificates?<br>Can setup Certificate?<br>Can raise Revoke request?                               | randhakum<br>vests?                     | nar.ni@emudthra.com |                   | Common Operator                                                          |                                          |   |        |
| Email ID *<br>Address<br>Permissions<br>Can use RA Portal<br>Can access Approval Requ<br>Can create New Request<br>Can manage Certificates?<br>Can setup Certificates?<br>Can raise Revoke request?<br>Can raise Suspension requ | randhakur<br>vests?<br>vest?            | nar.ni@emudthra.com |                   | Common Operator                                                          |                                          |   |        |

• On click of "Edit" button, the RA Operator details will be in editable mode as shown below. Make the necessary changes and click on "Save" button to save the changes. (Note: Once Login ID is created, it can't be altered.)

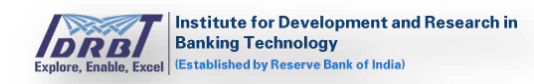

| Dashboard Users • N         | ew Request     | Manage Certificate                                                                                                    | Approval Requests                                                                                              | Reassign Applications | Accounts  |   |        |
|-----------------------------|----------------|----------------------------------------------------------------------------------------------------|----------------------------------------------------------------------------------------------------|-----------------------|-----------|---|--------|
| pdate Operator              |                |                                                                                                    |                                                                                                    |                       |           |   | + Back |
| Full Name *                 | emudhra        | uone                                                                                                    |                                                                                                    | Locality              |           |   |        |
| Date of Birth               |                |                                                                                                    |                                                                                                    | PIN Code/ZIP Code *   | \$60103   |   |        |
| Gender                      | # Male         | © Female                                                                                                    |                                                                                                    | Country *             | India     |   |        |
| Login ID *                  | emudhra        | uone                                                                                                    |                                                                                                    | State *               | Kamataka  |   |        |
| Certificate Information     | 6              | Change                                                                                                    |                                                                                                    | City*                 | bangalore |   |        |
| Mobile No.*                 | <b>T</b> • 709 | 84940185                                                                                                    |                                                                                                    | PAN                   |           |   |        |
| Alternative Mobile No.      | <b>±</b> ·     |                                                                                                    |                                                                                                    | Is Active             |           |   |        |
| Email ID *                  | nandhak        | umar.n@emudhra.com                                                                                                    |                                                                                                    | Common Operator       |           |   |        |
| Address                     |                |                                                                                                    |                                                                                                    |                       |           |   |        |
|                             |                |                                                                                                    |                                                                                                    |                       |           |   |        |
| Permissions                 |                |                                                                                                    |                                                                                                    |                       |           |   |        |
| Can use RA Portal           |                |                                                                                                    |                                                                                                    |                       |           |   |        |
| Can access Approval Reque   | 5857           |                                                                                                    |                                                                                                    |                       |           |   |        |
| Can create New Request      |                |                                                                                                    |                                                                                                    |                       |           |   |        |
| Can manage Certificates?    |                |                                                                                                    |                                                                                                    |                       |           |   |        |
| Can setup Certificate?      |                |                                                                                                    |                                                                                                    |                       |           |   |        |
| Can raise Revoke request?   |                |                                                                                                    |                                                                                                    |                       |           |   |        |
| Can raise Suspension regul  | Htt7           |                                                                                                    |                                                                                                    |                       |           | - |        |
| file side tableter          |                |                                                                                                    |                                                                                                    |                       |           | - |        |
| san raise Activation reques | ar s           |                                                                                                    |                                                                                                    |                       |           |   |        |
|                             |                | And the second second s | Construction of the second second second second second second second second second second second second second |                       |           |   |        |

- By disabling "Is Active" toggle switch in Update Operator page, the respective Operator can be deactivated.
- To activate the deactivated Operator,
  - o Go to Manage Users page.
  - Click on "Inactive" toggle button present at the top right corner of Manage Users page to display the deactivated Operators as shown below.

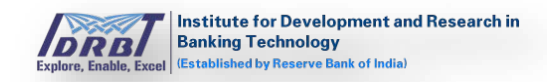

| Explore, Enable, Excel (Establ | ing Technology<br>ished by Reserve Bank of Ir | dia)        | ation Additionty Forta |                   |                       |                        |           | NANDHAKUMAR        |
|--------------------------------|-----------------------------------------------|-------------|------------------------|-------------------|-----------------------|------------------------|-----------|--------------------|
| Dashboard                      | Users ~                                       | New Request | Manage Certificate     | Approval Requests | Reassign Applications | Accounts               |           |                    |
| lanage Op                      | erators                                       |             |                        |                   |                       |                        | Creat     | te Operator 🕞 Exce |
| Search By<br>Login ID          | Select                                        | •           | Include Date Rang      | ge 🗌<br>70 12-201 | 9 📰 Filter By         | Active Inactive Search |           |                    |
| Sl. No. Full                   | Name                                          | Login ID    | Email ID               | Мо                | bile No. Created      | By Created Date        | Is Active | Action             |
| 1                              | dhrautwo                                      | emudhrautwo | nandhakumar.n          | @emudhra.com 709  | 4940185 emudhra       | pone 06-Dec-2019       | ×         | ( view             |

- Choose the intended Operator and click on "View" button in "Actions" column.
- Click on "Edit" button and enable "Is Active" toggle switch button and then click on "Save" button to activate the deactivated Operator as shown below.

|                                                                                                    | New Request Manage Certificate | Approval Requests | Reassign Applications | Accounts  |    |      |
|----------------------------------------------------------------------------------------------------|--------------------------------|-------------------|-----------------------|-----------|----|------|
| Jpdate Operator                                                                                                    |                                |                   |                       |           | (• | Back |
| Full Name*                                                                                                    | emudhrautwo                    |                   | Locality              |           |    |      |
| Date of Birth                                                                                                    |                                |                   | PIN Code/ZIP Code *   | 560103    |    |      |
| Gender                                                                                                    | R Male 0 Female                |                   | Country *             | India     | •  |      |
| Login ID *                                                                                                    | emudhrautwo                    |                   | State *               | Karnataka |    |      |
| Certificate Information                                                                                                    | View Change                    |                   | City *                | bangalore |    |      |
| Mobile No. *                                                                                                    | ➡ • 7094940185                 |                   | PAN                   |           |    |      |
| Alternative Mobile No.                                                                                                    | <b>±</b> ·                     |                   | Is Active             |           |    |      |
| Email ID *                                                                                                    | nandhakumar.n@emudhra.com      |                   | Common Operator       |           |    |      |
| Address                                                                                                    |                                |                   |                       |           |    |      |
|                                                                                                    |                                |                   |                       |           |    |      |
| Permissions                                                                                                    |                                |                   |                       |           |    |      |
|                                                                                                    |                                |                   |                       |           |    |      |
| Can use RA Portal                                                                                                    |                                |                   |                       |           |    |      |
| Can use RA Portal<br>Can access Approval Requ                                                                                                    | ests?                          |                   |                       |           |    |      |
| Can use RA Portal<br>Can access Approval Requ<br>Can create New Request                                                                                                    | ests?                          |                   |                       |           |    |      |
| Can use RA Portal<br>Can access Approval Requ<br>Can create New Request<br>Can manage Certificates?                                                                                         | esis?                          |                   |                       |           |    |      |
| Can use RA Portal<br>Can access Approval Requ<br>Can create New Request<br>Can manage Certificates?<br>Can setup Certificate?                                                               | ests?                          |                   |                       |           |    |      |
| Can use RA Portal<br>Can access Approval Requinance Can create New Request<br>Can manage Certificates?<br>Can setup Certificates?<br>Can raise Revoke request?                              | esis?                          |                   |                       |           |    |      |
| Can use RA Portal<br>Can access Approval Requined<br>Can create New Request<br>Can manage Certificates?<br>Can setup Certificate?<br>Can raise Revoke request?<br>Can raise Revoke request? | esis?                          |                   |                       |           |    |      |
| Can use RA Portal<br>Can access Approval Requ<br>Can create New Request<br>Can manage Certificates?<br>Can setup Certificate?<br>Can raise Revoke request?<br>Can raise Suspension requ     | esis?                          |                   |                       |           |    |      |

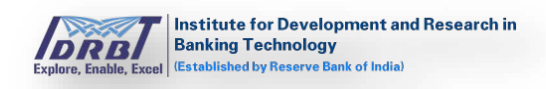

# Search By:

• Select "Login ID" from the dropdown list and on click of "Search" button, Operator details will be displayed based on search criteria.

| Dashbu   | ard Users ~ | New Request M | Aanage Certificate | Approval Requests | Reassign Applicat | ions Acco | unts            |           |              |
|----------|-------------|---------------|--------------------|-------------------|-------------------|-----------|-----------------|-----------|--------------|
| Manage   | Operators   |               |                    |                   |                   |           |                 | Creat     | e Operator 🕞 |
| Login ID | emudhrau    | Jone 🔹        | From 07-12-2019    | To 07-12-201      | 9 🛄 Filter B      | Active    | Inactive Search |           |              |
|          |             |               |                    |                   |                   |           |                 |           |              |
| Sl. No.  | Full Name   | Login ID      | Email ID           | Mc                | bbile No. Cre     | ated By   | Created Date    | Is Active | Action       |

# Export To Excel:

• On click of "Export" button, Operator(s) details will be downloaded into excel format.

| Institute fo<br>Banking Teo<br>Established by | Development and Research in nology reserve Bank of India) | Registration Autho | ority Portal                    |               |                  |                        |           |                    |
|-----------------------------------------------|-----------------------------------------------------------|--------------------|---------------------------------|---------------|------------------|------------------------|-----------|--------------------|
| Dashboard U                                   | sers ~ New Reque                                          | st Manage Ce       | tificate Approval               | Requests Reas | ign Applications | Accounts               |           |                    |
| anage Opera                                   | tors                                                      |                    |                                 |               |                  |                        | Creat     | e Operator 🔀 Excel |
| earch By<br>.ogin ID                          | mudhrauone                                                | Include     From   | Date Range 🗌<br>07-12-2019 🎆 To | 07-12-2019    | Filter By        | Active Inactive Search |           |                    |
| . No. Full Nan                                | e Login I                                                 | D Ema              | l id                            | Mobile No.    | Created B        | y Created Date         | Is Active | Action             |
| emudhra                                       | ione emudhi                                               | rauone nand        | halumar n©amudhra a             | 7004040405    | emudbrap         | one 06-Dec-2019        |           | ( view             |

# 3.2 View RA Admins

There can be multiple RA Admins for a RA Office. To view other admins available under that particular RA Office "View RA Admins" option is used. This option is used only for viewing purpose and no information can be edited. (Users  $\rightarrow$  View RA Admins). On click of "View RA Admins", a page will be displayed with all RA Admin Users of respective RA Office as shown below.

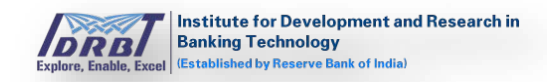

| DRB<br>plere, Enable, Excel | ute for Developmen<br>ng Technology<br>shed by Reserve Bank of Ir | t and Research in Registr | ration Authority Porta | I                  |                       |          |            | Welcome,<br>NANDHAKUMAR |
|-----------------------------|-------------------------------------------------------------------|---------------------------|------------------------|--------------------|-----------------------|----------|------------|-------------------------|
| Dashboard                   | Users ~                                                           | New Request               | Manage Certificate     | Approval Requests  | Reassign Applications | Accounts |            |                         |
| dmin User                   | (s)                                                               |                           |                        |                    |                       |          |            |                         |
| Search By<br>Login ID       | Select                                                            | •                         | Include Date Rang      | ge 🗌 To 07-12-2019 | Search                | Excel    |            |                         |
| il. No. Full N              | lame                                                              | Login ID                  | Email ID               |                    | Mob                   | ile No   | Created By | Created Date            |
| emud                        | hraptwo                                                           | emudhraptw                | o nandhak              | umar.n@emudhra.com | 7094                  | 940185   | admin      | 06-Dec-2019             |

#### Search By:

• Here the Admin Users can be searched by selecting the "Login ID" from the dropdown list and upon click of "Search" button, respective details will be displayed based on search criteria.

| Search By<br>Login ID anbera | adminone 🔹     | Include Date Range<br>rom 27-11-2019<br>To 27-11-20 | 119 📰 Sear | ch 🖹 Excel |              |
|------------------------------|----------------|-----------------------------------------------------|------------|------------|--------------|
| 5l.<br>No. Full Name         | Login ID       | Email ID                                            | Mobile No  | Created By | Created Date |
| 1 ANR Era Admin              | anberaadminone | abhishek.n@emudhra.com                              | 8050903086 | admin      | 26-Nov-2019  |

#### **Export To Excel:**

• On click of "Excel" button Admin Users details will be downloaded in excel format.

| Dashboard             | Users ~ | New Request | Manage Certificate                   | Approval Requests  | Reassign Applications | Accounts |            |              |
|-----------------------|---------|-------------|--------------------------------------|--------------------|-----------------------|----------|------------|--------------|
| dmin User             | [s)     |             |                                      |                    |                       |          |            |              |
| Search By<br>Login ID | Select  | •           | Include Date Rang<br>From 07-12-2019 | ge 🔲 To 07-12-2019 | 9 📰 Search            | Excel    |            |              |
| Sl. No. Full N        | ame     | Login ID    | Email ID                             |                    | Mol                   | oile No  | Created By | Created Date |
| 1 emudi               | raptwo  | emudhraptw  | o nandhaki                           | umar.n@emudhra.com | 7094                  | 4940185  | admin      | 06-Dec-2019  |

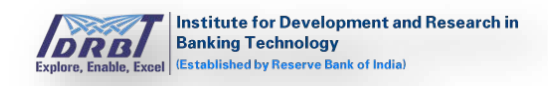

# 4. New Request

To create New Certificate Request, click on "New Request" in main menu. The following page will get displayed. New Certificate Requests can be generated by RA Admin/RA Operator.

| Dashboard        | Users ~ | New Request | Manage Certificate | Approval Requests | Reassign Applications | Accounts |          |      |
|------------------|---------|-------------|--------------------|-------------------|-----------------------|----------|----------|------|
| equest           |         |             |                    |                   |                       |          |          | Save |
| Request [        | Details |             |                    |                   |                       |          |          |      |
| Subscriber Lo    | gin ID  | New         | subscriber?        | fetch             |                       |          |          |      |
| Name *           |         |             |                    |                   | Mobile No *           |          | - Number |      |
| Email ID *       |         |             |                    |                   |                       |          |          |      |
| Certificate(s) * |         | Pick        | Certificate(s)     |                   |                       |          |          |      |
|                  |         |             |                    |                   |                       |          |          |      |

Generating New Certificate Request:

- On click of "New Request" in main menu, "Request" page will be displayed.
- Fill the Details for creating new Request.
- For the existing Subscriber, enter the Login ID of the respective Subscriber and click on "Fetch" button pre-fill the Subscriber information such as Name, Email ID and Mobile Number.
- For the new Subscriber, click on "New Subscriber" hyperlink. A popup will be displayed with option to enter Subscriber's Email ID, Username and Captcha.

| and the second statement of the | Create A            | count                    |             |
|---------------------------------|---------------------|--------------------------|-------------|
|                                 | Email ID            | yashwanth.tm@emudhra.com | Save Cancel |
| Request Details                 | Login ID            | Yashwanth                |             |
| Subscriber Login ID             | Captcha             |                          |             |
| Name *                          | New Subscriber?     | Create Account           |             |
| Email ID *                      |                     |                          |             |
| Certificate(s) *                | Pick Certificate(s) |                          |             |
|                                 |                     |                          |             |

• Username Validations are as follows:

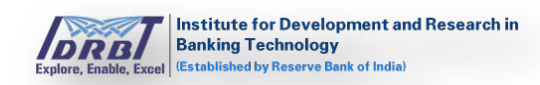

- Preferably Official email Id
- Length is 5-50 Characters
- Not contain a space
- Contain at least one alphabet
- On filling all the details, "Create Account" button will be enabled.
- On click of "Create Account" button, account creation success pop-up message will be displayed and an email will be sent to the Subscriber/subscriber with a link to generate the password.

| Dashboard      | Users ~ | New Request  | Manage Certificate       | Approval Requests      | Reassign Applications | Accounts |          |            |
|----------------|---------|--------------|--------------------------|------------------------|-----------------------|----------|----------|------------|
| equest         |         |              |                          |                        |                       |          |          | Save Cance |
| Request        | Details |              |                          |                        |                       |          |          |            |
| Subscriber Lo  | ogin ID | yash<br>Char | nwanth<br>nge Subscriber | Subscriber created suc | cessfully No *        |          | T Number |            |
| Email ID *     |         | yas          | hwanth.tm@emudl          |                        |                       |          |          |            |
| Certificate(s) | *       | Pick         | Certificate(s)           |                        | Ok                    |          |          |            |
|                |         |              |                          |                        |                       |          |          |            |

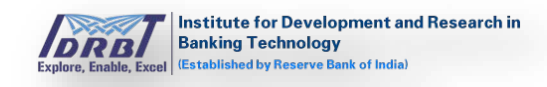

• After successful creation of Subscriber, click on "Pick Certificate(s)" hyperlink to display the list of available certificates in pop-up as shown below.

| Institute for Development a<br>Banking Technology             | nd Research Domistration Authority Portal           |             |
|---------------------------------------------------------------|-----------------------------------------------------|-------------|
| Explore, Enable, Expel   Textablished by Reserve Bank of Indu | CERTIFICATE(s)                                      |             |
| Dashboard Users 🗸                                             |                                                     |             |
| Request                                                       |                                                     | Save Cancel |
| - Request Details                                             | Certificate                                         |             |
| Subscriber Login ID                                           | Ø Signature - Class 2 (Individual) - One Year       |             |
|                                                               | Encryption - Class 2 (Individual ) - One Year       |             |
| Name *                                                        | SSL OV (Auto) - One Year                            |             |
| Email ID *                                                    | SSL OV (Manual) - One Year                          |             |
| Certificate(s) *                                              | Code Signing EV - One Year                          |             |
|                                                               | Signature - Class 2 (Individual) - ECDSA - One Year |             |
|                                                               | Ginatura Surtam Cart. One Voar                      | Save        |
|                                                               | Add Close                                           |             |
|                                                               |                                                     |             |
|                                                               |                                                     |             |
|                                                               |                                                     |             |
|                                                               |                                                     |             |
|                                                               |                                                     |             |

• Pick the respective certificate(s) from the list and click on "Add" button to add Certificate(s) to the New Request.

| Institute for Development and Research in<br>Kenters, Endels, Early         Registration Authority Portal         Welcome,<br>NANDHAKUMAR |          |                |                        |                   |                       |          |              |          |           |
|----------------------------------------------------------------------------------------------------|----------|----------------|------------------------|-------------------|-----------------------|----------|--------------|----------|-----------|
| Dashboard                                                                                                    | Users ~  | New Request    | Manage Certificate     | Approval Requests | Reassign Applications | Accounts |              |          |           |
| quest                                                                                                    |          |                |                        |                   |                       |          |              | Sa       | ve Cancel |
| Request [                                                                                                    | Details  |                |                        |                   |                       |          |              |          |           |
| Subscriber Lo                                                                                                    | ogin ID  | yashw<br>Chang | vanth<br>ge Subscriber |                   |                       |          |              |          |           |
| Name *                                                                                                    |          | yash           |                        |                   | Mobile No *           |          | • 7013371071 |          |           |
| Email ID *                                                                                                    |          | yashi          | wanth.tm@emudhra.com   | ı                 |                       |          |              |          |           |
| Certificate(s) *                                                                                                    | *        | Pick C         | ertificate(s)          |                   |                       |          |              |          |           |
| Certificate                                                                                                    | Category |                | Certificate            |                   |                       | Validity |              | Quantity | Action    |
| Certificates                                                                                                    |          |                | Signature - Class 2 (  | Individual)       |                       | One Year |              | 1        | ×         |
|                                                                                                    |          |                |                        |                   |                       |          |              |          |           |
|                                                                                                    |          |                |                        |                   |                       |          |              | Save     | Cancel    |
|                                                                                                    |          |                |                        |                   |                       |          |              | _        |           |

• On click of "Save" button, Request creation success message popup will be displayed.

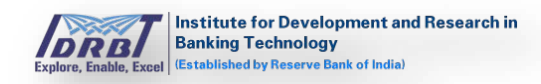

| Institute for Development and Res<br>Banking Technology<br>(Established by Reserve Bank of Infia) |           |                     |                       |                       |            |                            |
|---------------------------------------------------------------------------------------------------|-----------|---------------------|-----------------------|-----------------------|------------|----------------------------|
| Dashboard Users ~ Ne                                                                              | w Request | lanage Certificate  | Approval Requests     | Reassign Applications | Accounts   |                            |
| Request #522                                                                                      |           |                     |                       |                       |            | Fulfill Request Share Link |
| <ul> <li>Request Details</li> </ul>                                                               |           |                     |                       |                       |            |                            |
| Subscriber Login ID                                                                               | yashwar   | nth                 |                       |                       |            |                            |
| Name *                                                                                            | yash      |                     | Request Saved Success | Mobile No *<br>fully  | - 70133710 | 071                        |
| Email ID *                                                                                        | yashwa    | nth.tm@emudlira.com | Request saved success | iuny                  |            |                            |
| Certificate(s) *                                                                                  |           |                     |                       | Ok                    |            |                            |
| Certificate Category                                                                              |           | Certificate         |                       |                       | Validity   | Quantity                   |
| Certificates                                                                                      |           | Signature - Class   | 2 (Individual)        |                       | One Year   | 1                          |
|                                                                                                   |           |                     |                       |                       |            |                            |
|                                                                                                   |           |                     |                       |                       |            | Fulfill Request            |
|                                                                                                   |           |                     |                       |                       |            |                            |
|                                                                                                   |           |                     |                       |                       |            |                            |

• On successful creation of Request, Setup Certificate/Fill Application link can be shared with Subscriber by using the "Share Link" option available at top right corner of the page.

| Explore, Enable, Expol   (Extablished by Heserve Bank of India)                                                                                                  | Share Link                                                                                                    | ×       |                    |
|----------------------------------------------------------------------------------------------------|----------------------------------------------------------------------------------------------------|---------|--------------------|
| Dashboard     Users     New Request       Request     #522       Request Details       Subscriber Login ID     yas       Name *     yas       Email ID *     yas | Setup certificate link will be sent to the following:  Email Address yashwanth.tm@emudhra.com GR Web URL http://10.80.100.44:8080/emRA-Subscriber/Ul/setupCertificate.isp?x=51AvW | Fulfill | Request Share Link |
| Certificate(s) * Certificate Category Certificate                                                                                                    | mVXdnUwd29RSEZOclRHMXhuUT09&y=c01WSWtFSW9tVEhmM2JzTnVZK2h<br>GUT09                                                                                                    | lity    | Quantity           |

- Setup Certificate can be completed either by Subscriber or on behalf of Subscriber, the RA Admin/RA Operator can fulfill the same. This can be done by selecting "Fulfill Request" option available at top right corner of the page.
- On click of "Fulfill Request" button, will redirect to Setup Certificate page. (Refer to Manage Certificate).

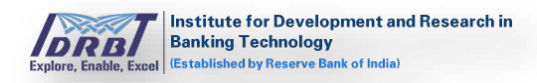

| Dashboard | Users ~      | New Request       | Manage Certificate          | Approval Requests                      | Reassign Applications                 | Accounts     |                    |         |
|-----------|--------------|-------------------|-----------------------------|----------------------------------------|---------------------------------------|--------------|--------------------|---------|
| Manage Ce | rtificate(s) | Filter By Active  | Pending Expires In-Progress | Rejected Revoked Suspende              | d Search By Application               | IE Q Advar   | nce Search 🔀 Excel |         |
| Sl. No.   | Appli        | cation ID / Date  | Ce<br>Va                    | rtificate / Common Nam<br>lidity       | ne /<br>Customer Det                  | tails        | Status             | Action  |
| 1         | -<br>07-De   | c-2019 (18:50:39) | Sig<br>-<br>Or              | nature - Class 2 (Individual<br>e Year | ) yash<br>yashwanth.tm@<br>7013371071 | @emudhra.com | Pending            | 🗲 Setup |

# 5. Manage Certificate

On click of "Manage Certificate" in main menu, Manage Certificate page with filter by option Active/Pending/Expires/In–Progress/Rejected/Revoked/Suspend status be displayed.

| Explore, Enable, Excel | itute for Development and Research in<br>king Technology<br>bildwof by Reserve Bank of India) | uthority Portal                                         |                                                               |        |
|------------------------|-----------------------------------------------------------------------------------------------|---------------------------------------------------------|---------------------------------------------------------------|--------|
| Dashboard              | Users V New Request Manage Cert                                                               | ificate Approval Requests Reassign                      | Applications Accounts                                         |        |
| Manage Cer             | tificate(s) Filter By Active Pending Expires                                                  | In-Progress Rejected Revoked Suspended Sea              | arch By Application ID Q Advance Search                       | ccel   |
| SI. No.                | Application ID / Date                                                                         | Certificate / Common Name / Valio                       | dity Subscriber Details Status                                | Action |
| 1                      | 5086689<br>09-Dec-2019 (16:12:03)                                                             | Signature - Class 2 (Individual)<br>emudhra<br>One Year | nandhakumar.n@emudhra.com In-Progress<br>7094940185           | View   |
| 2                      | 4225053<br>09-Dec-2019 (11:28:06)                                                             | SSL OV (Auto)<br>emudhra.com<br>One Year                | nandhakumar.n@emudhra.com Active<br>7094940185                | View   |
| 3                      | 405565<br>09-Dec-2019 (11:28:06)                                                              | SSL OV (Auto)<br>emudhra.com<br>One Year                | nandhakumar.n@emudhra.com Revoked<br>7094940185               | View   |
| 4                      | 1833447<br>09-Dec-2019 (11:28:06)                                                             | Signature - Class 2 (Individual)<br>emudhra<br>One Year | nandhakumar<br>nandhakumar.n@emudhra.com Active<br>7094940185 | View   |
|                        |                                                                                               |                                                         |                                                               |        |

• On click of "Setup" button, it will redirect to Setup Certificate page.

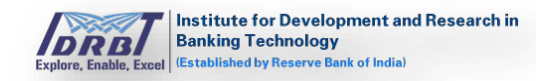

| s certificate - signature - class 2 (individual)     | < share                                        |
|------------------------------------------------------|------------------------------------------------|
| 1. Requestor Details Pending                         | Request Details                                |
| 2. Applicant Details Pending 3. Validation Documents | Request Date<br>07-Dec-2019 (18:50:39)         |
|                                                      | -<br>Validity<br>One Year                      |
|                                                      | Common Name<br>Request Status<br>Setup Pending |
|                                                      |                                                |
|                                                      |                                                |

- In right side of the Setup Certificate page, Request details like Request Date, Application ID, Validity, Common Name and Request Status will be displayed.
- Information which required to filled are displayed as a tab. Each tab needs to be selected and respective information should to be filled in on click of "Proceed" button the status will change to "Completed" in the tab.

| Explore, Enable, Exact | Development and Research in<br>mology<br>energy Best of India |                            |                          |                                                          |  |  |
|------------------------|---------------------------------------------------------------|----------------------------|--------------------------|----------------------------------------------------------|--|--|
| - 1. Requestor         | - 1. Requestor Details Request Details Request Details        |                            |                          |                                                          |  |  |
| Type<br>Name           | Organization - Bank<br>yash                                   | Email ID<br>Mobile / Phone | yashwanth.tm@emudhra.com | Request Date<br>07-Dec-2019 (18:50:39)<br>Application ID |  |  |
|                        |                                                               |                            | Fill Later Proceed       | Validity<br>One Year                                     |  |  |

• Fill the Requestor details completely, click on "Proceed" button. Once the requestor details tab is completed, Application ID will be generated for the created Request.

| 1. Requestor Details |          |                                                      | Co                    | Request Details                                                                                     | s       |
|----------------------|----------|------------------------------------------------------|-----------------------|----------------------------------------------------------------------------------------------------|---------|
| 2. Applicant Details |          |                                                      | 1                     | Pending Request Date                                                                                | E()-20) |
| mmon Name *          |          | Mobile / Phone *<br>Organization Unit *<br>Country * | ■ • e.g. 081234 56789 | Application ID<br>9070096<br>Validity<br>One Year<br>Common Name<br>Request Status<br>Setup Pending |         |
| stal / ZIP Code *    |          | Town / City / District *                             |                       |                                                                                                    |         |
| ate / Province *     |          | PAN *                                                |                       |                                                                                                    |         |
| dhaar Number 1234-6  | 789-1234 |                                                      |                       |                                                                                                    |         |

- Fill all mandatory fields in Applicant Details and click on "Proceed" button, Applicant Details pending status will be changed to completed status and Validation of Documents tab will be enabled.
- Fields which are marked with asterisk (\*) are mandatory.

| up Certificate - Signa | ature - Class 2 (Individual) |                          |              |           | < Share Li                      |
|------------------------|------------------------------|--------------------------|--------------|-----------|---------------------------------|
| 1. Requestor Detai     | ls                           |                          | C            | Completed | Request Details                 |
| 2. Applicant Details   | 5                            |                          |              | Pending   | Request Date                    |
| Common Name *          | Yashwanth                    |                          |              |           | Application ID<br>9070096       |
| Email ID *             | yashwanth.tm@emudhra.com     | Mobile / Phone *         | • 7013371901 |           | Validity                        |
| Organization Name *    | INDIVIDUAL                   | Organization Unit *      | BUSINESS     |           | Common Name                     |
| Full Name *            | YASHWANTH T M                | Country *                | India        | ٣         | Request Status<br>Setup Pending |
| Postal / ZIP Code *    | 560017                       | Town / City / District * | BANGALORE    |           |                                 |
| State / Province *     | KARNATAKA                    | PAN *                    | AORPN1234F   |           |                                 |
| Aadhaar Number         | 1234-6789-1234               |                          |              |           |                                 |
|                        |                              |                          | Fill Later P | roceed    |                                 |

- Complete the verification process as mentioned in "Validation Documents" tab. The verification process will vary based on the Certificate Type which are predefined.
- The following are the different types of Verification Types and their Modes. This is defined based on Certificate Type by IDRBTRA Admin.

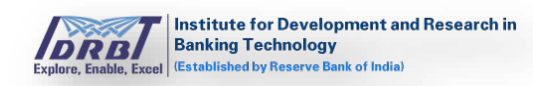

| Verification Type                         | Mode                                               | Description                                                                                                    |
|-------------------------------------------|----------------------------------------------------|----------------------------------------------------------------------------------------------------|
| Document List                             | Upload Document                                    | Upload PDF document                                                                                                    |
|                                           | DNS Based                                          | Respective CNAME record<br>needs to be created in<br>DNS Server.                                                                                                    |
| Domain Verification (SSL<br>Certificates) | Email Based                                        | An email with link to verify<br>the ownership of the<br>Domain will be sent to<br>default email IDs of the<br>domain or to the list<br>obtained from Who's<br>records. The Subscriber<br>needs to click on the link<br>received and verify the<br>domain ownership. |
|                                           | File Based                                         | The respective record (text file) needs to be created in DNS Server.                                                                                                    |
|                                           | Email Link                                         | An email with a link to<br>verify the ownership of<br>email ID will be sent to<br>Subscriber. The Subscriber<br>needs to click on the link<br>received to verify the<br>same.                                                                                       |
| Email Verification                        | Email OTP                                          | Subscriber will receive an<br>email with OTP, the same<br>needs to be entered<br>respective verification<br>block of Setup Certificate<br>page.                                                                                                    |
|                                           | Upload Document                                    | Upload PDF respective document.                                                                                                    |
|                                           | Certificate Approve<br>Authorization Letter        | Upload PDF of Certificate<br>Approve Authorization<br>Letter.                                                                                                    |
| EV Verification (SSL<br>Certificates)     | Contract Signer<br>Authorization Letter            | Upload PDF of Contract<br>Signer Authorization<br>Letter.                                                                                                    |
|                                           | Organization Operational<br>existence Verification | Upload PDF of<br>Organization Operational<br>existence Verification<br>proof.                                                                                                    |

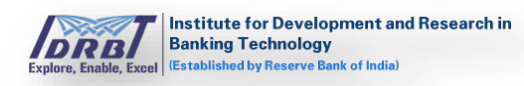

|                           | Organizational Physical<br>existence Verification<br>(Address) | Upload PDF of<br>Organizational Physical<br>existence Verification<br>Document.                                                                                                   |
|---------------------------|----------------------------------------------------------------|----------------------------------------------------------------------------------------------------|
| Hardware Key Storage      | Upload Document                                                | Upload PDF document.                                                                                                    |
| Individual Verification   | Upload Document                                                | Upload PDF document.                                                                                                    |
| Organization Verification | Upload Document                                                | Upload PDF document.                                                                                                    |
|                           | Upload Document                                                | Upload PDF document.                                                                                                    |
| Physical Verification     | Video Recording                                                | Video of the subscriber to<br>be recorded through the<br>link provided by answering<br>the questions asked during<br>video recording process.                                     |
| Telephone Verification    | Inbound SMS                                                    | Subscriber will receive an<br>OTP. The same needs to<br>entered in respective<br>section of Setup Certificate<br>page complete the mobile<br>verification process.                |
|                           | Outbound SMS                                                   | Subscriber will receive a<br>message through SMS.<br>The same message as to<br>be forwarded to the<br>mentioned number in the<br>message to complete the<br>verification process. |
|                           | Upioad Document                                                | I UDIOAU PDF document.                                                                                                    |

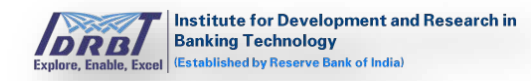

| 1 Pequester I        | Dotaile                |                       | Complet                    | Poguost Dotails                                  |  |
|----------------------|------------------------|-----------------------|----------------------------|--------------------------------------------------|--|
| 2 Applicant D        | letails                |                       | Complet                    | ed Request Date                                  |  |
| 3. Validation [      | Documents              |                       | Pendi                      | 07-Dec-2019 (18:50:39)                           |  |
|                      |                        |                       |                            | 9070096                                          |  |
| Telephone Verifica   | +91-7013371901         | Supporting Document   | Verification Pendi         | Validity<br>One Year<br>Common Name<br>Yashwanth |  |
| Mobile OTP           |                        | Verify OTP Resend     |                            | Request Status<br>Setup Pending                  |  |
| Email Verification   | 0* 2                   |                       | Verification Pendi         | ng                                               |  |
| Email ID             | yashwnth.tm@emudhra.co | m Supporting Document | Choose File No file chosen |                                                  |  |
| Email OTP            | OR                     | Verify OTP Resend OT  | TP                         |                                                  |  |
| Email Link           | Re                     | esend Mail            |                            |                                                  |  |
| Physical Verificatio | on 🤁 *                 |                       | Verification Pendi         | ng                                               |  |
| Name                 | yash                   | Supporting Document   | Choose File No file chosen |                                                  |  |
| Video Verification   | Record Vic             | leo                   |                            |                                                  |  |
|                      |                        |                       | Fill Later Proceed         |                                                  |  |

- On successful Completion of Validations/Verification, click on "Proceed" button, now validation documents tab status will be changed to "Completed" status.
- On click of "Proceed" button, "Submit for Verification" button will be enabled as shown below.

| Setu | Institute for Development and Research in<br>Banking Technology<br>Inable Earl Institute for Reverse Bost of Load<br>IP Certificate - Signature - Class 2 (Individual) | Share Link                                                                                                    |
|------|----------------------------------------------------------------------------------------------------|----------------------------------------------------------------------------------------------------|
| ++++ | 1. Requestor Details     Completed       2. Applicant Details     Completed       3. Validation Documents     Completed                                                | Request Details<br>Request Date<br>07-Dec-2019 (18:50:39)<br>Application ID<br>9070096<br>Validity<br>One Year<br>Common Name<br>Yashwanth<br>Request Status<br>Setup Pending |
|      | Save Submit For Verification                                                                                                    |                                                                                                    |

• On click of "Submit for Verification" button, the request will be submitted for verification by RA Admin.

| Explore, | Institute for Development and Research in<br>Banking Technology<br>Guide, Level   Etablished by Prover Best of Italia |                                                                                                    |
|----------|----------------------------------------------------------------------------------------------------|----------------------------------------------------------------------------------------------------|
| Setu     | ıp Certificate - Signature - Class 2 (Individual)                                                                     | Share Link                                                                                                    |
| +        | 1. Requestor Details Completed                                                                                        | Request Details                                                                                                  |
| +        | 2. Applicant Details Completed                                                                                        | Request Date                                                                                                    |
| +        | 3. Validation Documents Completed                                                                                     | Application ID<br>9070096<br>Validity<br>One Year<br>Common Name<br>Yashwanth<br>Request Status<br>Setup Pending |
|          | Save Submit For Verification                                                                                          |                                                                                                    |
|          |                                                                                                    |                                                                                                    |

• On Successful submission of application, the same will land in Approval Requests page of RA Admin in RA Portal.

# **Export To Excel:**

On click of "Export" button, Application's details will be downloaded in excel format.

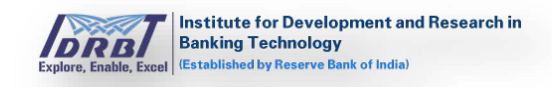

| Explore, Enable, Excel | ite for Development and Research in<br>Ig Technology<br>hed by Reserve Bank of India) | Registration Authority    | Portal                                            |                 |                                  |                                      |                       |        |
|------------------------|---------------------------------------------------------------------------------------|---------------------------|---------------------------------------------------|-----------------|----------------------------------|--------------------------------------|-----------------------|--------|
| Dashboard              | Users ~ New Request                                                                   | Manage Certificate        | Approval Requests                                 | Reassign Appl   | lications                        | Accounts                             |                       |        |
| Manage Certi           | ficate(s) Filter By Active                                                            | Pending Expires In-Progre | ss Rejected Revoked Sus                           | ended Search B  | By Applica                       |                                      | Ivance Search 🔀 Excel |        |
| SI. No.                | Application ID / Date                                                                 | e                         | Certificate / Common                              | Name / Validity | Subscrib                         | oer Details                          | Status                | Action |
| 1                      | 5086689<br>09-Dec-2019 (16:12:03                                                      | 3)                        | Signature - Class 2 (Indiv<br>emudhra<br>One Year | idual)          | nandhaku<br>nandhaku<br>70949401 | <b>mar</b><br>mar.n@emudhra.co<br>85 | Im In-Progress        | View   |
| 2                      | 4225053<br>09-Dec-2019 (11:28:06                                                      | š)                        | SSL OV (Auto)<br>emudhra.com<br>One Year          |                 | nandhaku<br>nandhaku<br>70949401 | <b>mar</b><br>mar.n@emudhra.co<br>85 | IM Active             | View   |
| 3                      | 405565<br>09-Dec-2019 (11:28:06                                                       | 5)                        | SSL OV (Auto)<br>emudhra.com<br>One Year          |                 | nandhaku<br>nandhaku<br>70949401 | <b>mar</b><br>mar.n@emudhra.co<br>85 | Revoked               | View   |
| 4                      | 1833447<br>09-Dec-2019 (11:28:06                                                      | 5)                        | Signature - Class 2 (Indiv<br>emudhra<br>One Year | idual)          | nandhaku<br>nandhaku<br>70949401 | <b>mar</b><br>mar.n@emudhra.co<br>85 | Active                | View   |

#### Search By:

On entering Application ID and clicking search icon in "Search by" Filter, required application can be fetched based on search criteria.

| Explore, Enable, Excel | titute for Developm<br>king Technology<br>ablished by Reserve Bank | nent and Research in<br>of Indial | Registration Authority     | Portal                                             | <sup>v</sup> ortal |                                  |                             |                    |        |
|------------------------|--------------------------------------------------------------------|-----------------------------------|----------------------------|----------------------------------------------------|--------------------|----------------------------------|-----------------------------|--------------------|--------|
| Dashboard              | Users ~                                                            | New Request                       | Manage Certificate         | Approval Requests                                  | Reassign Appli     | cations                          | Accounts                    |                    |        |
| Manage Cer             | rtificate(s)                                                       | Filter By Active                  | Pending Expires In-Progree | ss Rejected Revoked Susp                           | ended Search B     | y Applica                        | ation ID <b>Q</b>           | Advance Search     |        |
| SI. No.                | Appl                                                               | ication ID / Date                 |                            | Certificate / Common I                             | Name / Validity    | Subscrib                         | oer Details                 | Status             | Action |
| 1                      | 5086<br>09-D                                                       | 689<br>ec-2019 (16:12:03)         |                            | Signature - Class 2 (Indivi<br>emudhra<br>One Year | idual)             | nandhaku<br>nandhaku<br>70949401 | imar<br>imar.n@emudhi<br>85 | ra.com In-Progress | View   |

# Advance Search:

• On click of "Advance Search" button, "Advance Search" overlay will be displayed with all the advanced search options as shown in the below page.

| Dashboard Users 🗸    | New Request         | Manage Certificate         | Approval Requests         | Reassign Applications   | Accounts                  |   |
|----------------------|---------------------|----------------------------|---------------------------|-------------------------|---------------------------|---|
| anage Certificate(s) | Filter By Active Pe | ending Expires In-Progress | Rejected Revoked Suspende | d Search By Application | IC Q Advance Search Excel | ~ |
| Advance Search       |                     |                            |                           |                         |                           |   |
| Search By            | Applicatio          | n ID 🛛 🔍 Common Nam        | e                         |                         |                           |   |
| Status               | Active Pendir       | ng Expires In-Progress Re  | jected Revoked Suspende   | ed                      |                           |   |
| Include Date Range 🗆 | From                | 07-12-2019                 | To 07-1                   | 2-2019                  |                           |   |
|                      |                     |                            |                           |                         |                           |   |

- Select search criteria and click on "Search" button for a personalised search.
- Applications can be searched by the following ways:

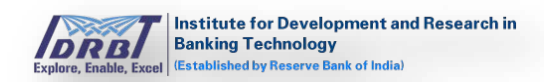

- Search By, application ID/ Common Name.
- o Search By, status.
- o Search By, date range.
- On click of "Reset" button, all the selection made will be reset to default values.
- On click of "Cancel" button, Advance Search pop-up will be closed.

# 6. Approval Requests

In Approval Requests Page, RA Admin/RA Operators can approve the Pending Applications. On click of "Approval Requests" in main menu, Approval Requests page with application pending for RA approval ("Pending RA") will be listed as shown below.

|              | rd Users 🗸 New Request                      | Manage Certificate         | Approval Requests | Reassign Applications | Accounts                 |            |                  |
|--------------|---------------------------------------------|----------------------------|-------------------|-----------------------|--------------------------|------------|------------------|
| pprova       | l Request(s)                                |                            |                   |                       |                          |            |                  |
| Filter By se | etup Pending Pending RA Approved RA Re      | jected RA More ~           |                   |                       | Search By Application ID | Q Advance  | e Search 🔀 Excel |
| SI. No.      | . Certificate / Application ID              | Common Na                  | ame/ Validity     | RA Processed          | Expiry Date              | Status     | Action           |
| 1            | Signature - Class 2 (Individual)<br>8464296 | <b>emudhra</b><br>One Year |                   | -                     | -                        | RA Pending | C Process        |
| 2            | Signature - Class 2 (Individual)<br>9070096 | Yashwanth<br>One Year      |                   | -                     |                          | RA Pending | C Process        |
|              |                                             |                            |                   |                       |                          |            |                  |

• RA Admin can directly process the Request or it can be allocated to RA Operators.

#### Allocate to Operator:

- On selecting the application (checkbox), "Allocate to Operator(s)" popup will be displayed at the top right corner of the page.
- Select the Operator from the drop-down list and click on "Assign" button.
- On click of "Assign" button, the application will be assigned to selected RA Operator.

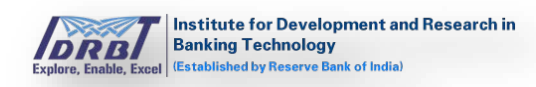

| Das    | hboard  | d Users ~                    | New Request        | Manage Certificate         | Approval Requests | Reassign Applications | Accounts            |                   |                  |
|--------|---------|------------------------------|--------------------|----------------------------|-------------------|-----------------------|---------------------|-------------------|------------------|
| ppr    | roval   | Request(s)                   |                    |                            |                   | AI                    | locate To Operators | Select            | - Assign         |
| Filter | By Setu | up Pending Pending           | RA Approved RA Rej | ected RA More ~            |                   |                       |                     |                   |                  |
| S      | il. No. | Certificate / Ap             | oplication ID      | Common Na                  | me/ Validity      | RA Processed          | Expiry Date         | Select            | :tion            |
| ∎ 1    |         | Signature - Class<br>8464296 | s 2 (Individual)   | <b>emudhra</b><br>One Year |                   | -                     | -                   | emudhrauone       | <b>%</b> Process |
| 2      | 2       | Signature - Class<br>9070096 | s 2 (Individual)   | Yashwanth<br>One Year      |                   | -                     | -                   | Yashwanth         | <b>X</b> Process |
| 3      | 3       | Encryption - Cla<br>8174914  | ss 2 (Individual ) | emudhra<br>One Year        |                   | -                     |                     | RA Pending        | C Process        |
| 4      | Ļ       | Code Signing EV<br>2666774   | r                  | emudhra<br>One Year        |                   | -                     | -                   | Sub RA Pending    | View             |
| 5      | 5       | SSL OV (Auto)<br>3464604     |                    | emudhra.con<br>One Year    | 1                 | -                     | -                   | Sub RA Pending    | @ View           |
| 6      | ;       | Encryption - Cla             | ss 2 (Individual ) | emudhra                    |                   | -                     | -                   | Operator Approved | C Process        |

- Once RA Admin approves any certificate request, the same will land in CA Portal for CA approval.
- If RA Admin allocated the Request to RA Operator, then the Request will land in Approval Request page of RA Operator. Once Operator process the Request, application will land again in RA Admin Portal for approval. On processing Request by RA Admin, the application will land in CA Portal for CA approval.

| Aplere, Enable, Excel | tute for Development<br>ing Technology<br>linked by Reserve Bank of In | t and Research in Regis | stration Authority Porta | il                             |                       |                          |            |                   |
|-----------------------|------------------------------------------------------------------------|-------------------------|--------------------------|--------------------------------|-----------------------|--------------------------|------------|-------------------|
| Dashboard             | Users ~                                                                | New Request             | Manage Certificate       | Approval Requests              | Reassign Applications | Accounts                 |            |                   |
| pproval Re            | equest(s)                                                              |                         |                          |                                |                       |                          |            |                   |
| Filter By Setup F     | Pending Pending                                                        | RA Approved RA Rej      | ected RA More ~          |                                |                       | Search By Application ID | Q Advance  | ce Search 🖹 Excel |
| Sl. No. C             | Certificate / Application ID                                           |                         | Common Na                | on Name/ Validity RA Processed |                       | Expiry Date              | Status     | Action            |
| 1 S                   | ignature - Class<br>464296                                             | s 2 (Individual)        | emudhra<br>One Year      |                                | -                     | -                        | RA Pending | C Process         |

• On click of "Process" button in Actions column, Certificate Request Verification Page will be displayed as shown below.

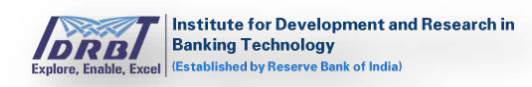

| Banking Technology<br>IEstablished by Reserve Bank of Indi                                                          | Registr                                                               | ation Authority Portal |                                                                                                    |                                                                               |              | NANDHAKUMAF                                                                                                    |
|----------------------------------------------------------------------------------------------------|-----------------------------------------------------------------------|------------------------|----------------------------------------------------------------------------------------------------|-------------------------------------------------------------------------------|--------------|----------------------------------------------------------------------------------------------------|
| Dashboard Users 🗸                                                                                                   | New Request                                                           | Manage Certificate     | Approval Requests                                                                                      | Reassign Applicatio                                                           | ons Accour   | nts                                                                                                    |
| rtificate Request Ve                                                                                                | erification                                                           |                        |                                                                                                    |                                                                               |              | ← Go to Request                                                                                                    |
| Requestor Details                                                                                                   |                                                                       |                        |                                                                                                    |                                                                               |              | Request Details                                                                                                    |
| Type<br>Name<br>Applicant Details                                                                                   | Organization - Ba<br>nandhakumar                                      | ink                    | Email ID<br>Mobile/Phone                                                                               | nandhakumar.n@<br>7094940185                                                  | @emudhra.con | n<br>Request Date<br>07-Dec-2019 (19:01:56)<br>Application ID<br>8464296<br>Product                                               |
| Common Name *<br>Aobile / Phone *<br>Organization Unit *<br>Country *<br>Town / City / District *<br>Aadhaar Number | emudhra<br>+91-7094940188<br>NANDHA<br>Azerbaijan<br>krishnagiri<br>- |                        | Email ID *<br>Organization Name *<br>Postal / ZIP Code *<br>State / Province *<br>PAN *<br>Full Name * | jkkj@emudhra.co<br>nandha<br>635121<br>tamilnadu<br>AXTPN9856K<br>nandhakumar | m            | Signature - Class 2 (Individual)<br>Validity<br>One Year<br>Common Name<br>emudhra<br>Request Status<br>RA Pending<br>Raise Query |
| Validation Documents<br>Telephone Verification<br>Felephone Number<br>Comments<br>Verified                          | +91-7094940188                                                        |                        | Supporting Document                                                                                    | 🛓 Download 🏾 @                                                                | View         | View Certificate History                                                                                                    |
| Email Verification<br>Email Address<br>Comments<br>Verified                                                         | jkkj@emudhra.co                                                       | m                      | Supporting Document                                                                                    | ≵ Download @                                                                  | View         |                                                                                                    |
| Physical Verification<br>Full Name<br>Comments<br>Verified                                                          | nandhakumar                                                           |                        | Supporting Document                                                                                    | ≛ Download @                                                                  | View         |                                                                                                    |
|                                                                                                    |                                                                       |                        |                                                                                                    | A                                                                             |              | Reject                                                                                                    |

- Enter the "Comments" and click on "Save" button to save the comments.
- To raise query, click on "Raise Query" button available on right side of the page.
- On click of "Raise Query" button, raise query pop-up will be displayed as shown below.

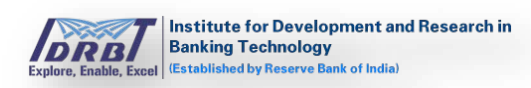

|                                  | New Request                        |                                                                                  |                                                                       |               |                                                          |
|----------------------------------|------------------------------------|----------------------------------------------------------------------------------|-----------------------------------------------------------------------|---------------|----------------------------------------------------------|
| Certificate Request V            | /erification                       | Applicant Details                                                                | Verification <ul> <li>Telephone Verification</li> </ul>               | Others        | Go to Request List                                       |
| - Requestor Details              |                                    | Country Email ID                                                                 | <ul> <li>Email Verification</li> <li>Physical Verification</li> </ul> |               | Request Details                                          |
| Type<br>Name                     | Organization - Banl<br>nandhakumar | <ul> <li>Full Name</li> <li>Mobile / Phone</li> <li>Organization Name</li> </ul> |                                                                       |               | Request Date<br>07-Dec-2019 (19:01:56)<br>Application ID |
| – Applicant Details              |                                    | PAN                                                                              |                                                                       |               | 8464296<br>Product                                       |
| Common Name *                    | emudhra                            | Postal / ZIP Code                                                                |                                                                       |               | Signature - Class 2 (Individual)                         |
| Mobile / Phone *                 | +91-7094940188                     | <ul> <li>State / Province</li> <li>Town / City / District</li> </ul>             |                                                                       |               | Validity<br>One Year                                     |
| Organization Unit *<br>Country * | NANDHA<br>Azerbaijan               | Remarks                                                                          |                                                                       |               | Common Name<br>emudhra                                   |
| Town / City / District *         | krishnagiri                        |                                                                                  |                                                                       |               | Request Status<br>RA Pending                             |
| Aadhaar Number                   | •                                  |                                                                                  |                                                                       | Submit Cancel | Raise Query                                              |
| - Validation Documen             |                                    |                                                                                  |                                                                       |               | View Certificate History                                 |

- Select query from Applicant Details/ Verification/Others and enter Remarks.
- On click of "Submit" button, query will be raised and particular record will land in Subscriber portal.

Note:

- ✓ On raising query in Applicant Details or Verification, the status will change to "Setup Pending".
- $\checkmark$  On raising query with others, the status will remain same.
- ✓ Query can be raised only if the applied certificate is in pending status.
- By checking the details and entering the Comments, RA Admin/Operator can "Approve" the request or 'Reject' the request.
- On approving the Request, Request Status will be changed from "RA Pending" to "RA Approved".

| Welcome,<br>Banking Technology<br>Capture, fande, Euel Intradicated by Reserve Rus 4 India |                                                                                   |                                                                                                    |                                                                                                    |                                                                                                    |                                                                                                    |                                                                                                    |                                                                                                    |  |  |
|--------------------------------------------------------------------------------------------|-----------------------------------------------------------------------------------|----------------------------------------------------------------------------------------------------|----------------------------------------------------------------------------------------------------|----------------------------------------------------------------------------------------------------|----------------------------------------------------------------------------------------------------|----------------------------------------------------------------------------------------------------|----------------------------------------------------------------------------------------------------|--|--|
| Users ~                                                                                    | New Request                                                                       | Manage Certificate                                                                                                    | Approval Requests                                                                                                    | Reassign Applications                                                                                                    | Accounts                                                                                                    |                                                                                                    |                                                                                                    |  |  |
| equest(s)                                                                                  |                                                                                   |                                                                                                    |                                                                                                    |                                                                                                    |                                                                                                    |                                                                                                    |                                                                                                    |  |  |
| Pending Pending                                                                            | RA Approved RA Reje                                                               | ected RA More -                                                                                                    |                                                                                                    |                                                                                                    | Search By Application ID                                                                                                    | Q Advanc                                                                                                    | e Search 🔀 Excel                                                                                                    |  |  |
| Certificate / Application ID Common Name/ Validity                                         |                                                                                   | ame/ Validity                                                                                                    | RA Processed                                                                                                    | Expiry Date                                                                                                    | Status                                                                                                    | Action                                                                                                    |                                                                                                    |  |  |
| ignature - Class<br>464296                                                                 | 2 (Individual)                                                                    | emudhra<br>One Year                                                                                                    |                                                                                                    | emudhrapone<br>07-Dec-2019 (19:41:45)                                                                                                    | -                                                                                                    | RA Approved                                                                                                    | • View                                                                                                    |  |  |
|                                                                                            | ending Pending<br>ending Pending<br>ertificate / Ap<br>ignature - Class<br>464296 | In Celhology (Celhology ) (Celhology ) (Celh | Users     New Request     Manage Certificate       equest(s)     ending     Pending RA     Approved RA     Rejected RA     More ~       ertificate / Application ID     Common National States     Common National States       ignature - Class 2 (Individual)     emudhra       64296     One Year | Image: Certificate       Approval Request         Users v       New Request       Manage Certificate       Approval Requests         equest(s)       ending Pending RA Approved RA Rejected RA More v         ertificate / Application ID       Common Name/ Validity         ignature - Class 2 (Individual)       emudhra One Year | Image Certificate       Approval Request       Reassign Applications         Users v       New Request       Manage Certificate       Approval Requests       Reassign Applications         equest(s)       ending       Pending RA       Approved RA       Rejected RA       More v         ertificate / Application ID       Common Name/ Validity       RA Processed         ignature - Class 2 (Individual)       emudhra       emudhra 07-Dec-2019 (19:41:45) | Integration of the control of the control of the c | Integration of the control of the control of the c |  |  |

• On rejecting the Request, Request Status will be changed to 'RA Rejected'.

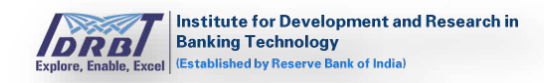

| Dashboar      | d Users ~         | New Request           | Manage Certificate | Approval Requests | Reassign Applications | Accounts                 |         |                   |
|---------------|-------------------|-----------------------|--------------------|-------------------|-----------------------|--------------------------|---------|-------------------|
| proval        | Request(s)        |                       |                    |                   |                       |                          |         |                   |
| ilter By Sett | up Pending Pendin | g RA Approved RA Reju | ected RA More ~    |                   |                       | Search By Application ID | Q Advan | ce Search 🖹 Excel |
| CL NI-        | Certificate / A   | pplication ID         | Common Na          | ame/ Validity     | RA Processed          | Expiry Date              | Status  | Action            |
| SI. NO.       |                   |                       |                    |                   |                       |                          |         |                   |

 To view applications with specific status, select respective status in "Filter By" option.

| Dashboar                  | d Users ~                                                  | New Request          | Manage Certificate                           | Approval Requests | Reassign Applications                                                          | Accounts              |                         |                  |
|---------------------------|------------------------------------------------------------|----------------------|----------------------------------------------|-------------------|--------------------------------------------------------------------------------|-----------------------|-------------------------|------------------|
| pproval                   | Request(s)                                                 |                      |                                              |                   |                                                                                |                       |                         |                  |
| ilter By <mark>Set</mark> | up Pending Pendin                                          | g RA Approved RA Rej | ected RA More ~                              |                   |                                                                                | Search By Application | ID Q Advance            | e Search 🔀 Excel |
|                           | Cortificato / A                                            | - Iliantian ID       | Common N                                     | ame (Validity     | PA Processed                                                                   | Evpin/Data            | Status                  | Action           |
| 51. NO.                   | Certificate / A                                            | pplication ID        | Common Na                                    | amer valuity      | RA FIOCESSEU                                                                   | Expiry Date           | Status                  | Action           |
| 1                         | Signature - Clas<br>8464296                                | ss 2 (Individual)    | emudhra<br>One Year                          |                   | emudhrapone<br>07-Dec-2019 (19:41:45)                                          | -                     | RA Approved             | ( View           |
| 1<br>2                    | Signature - Clas<br>8464296<br>Signature - Clas<br>9070096 | ss 2 (Individual)    | emudhra<br>One Year<br>Yashwanth<br>One Year |                   | emudhrapone<br>07-Dec-2019 (19:41:45)<br>emudhrapone<br>07-Dec-2019 (19:43:10) |                       | RA Approved RA Rejected | View     View    |

#### Advance Search:

• On click of "Advance Search" button, "Advance Search" overlay will be displayed with all the advanced search options as shown in below page.

|                        | s ~ New Request       | Manage Certificate                                        | Approval Requests                                         | Reassign Applications          | Accounts                   |                                            |      |
|------------------------|-----------------------|-----------------------------------------------------------|-----------------------------------------------------------|--------------------------------|----------------------------|--------------------------------------------|------|
| pproval Reques         | t(s)                  |                                                           |                                                           |                                |                            |                                            |      |
| ilter By Setup Pending | ending RA Approved RA | Rejected RA More ~                                        |                                                           |                                | Search By Applicat         | ion ID Q Advance Search                    | xcel |
| Advance Sear           | ch                    |                                                           |                                                           |                                |                            |                                            |      |
| Search By              | Appli                 | ation ID 🛛 🔍 Common N                                     | lame                                                      |                                |                            |                                            |      |
| Status                 | Setup Per             | ding Pending-RA Approved-                                 | RA Rejected-RA Allocated                                  | Expired Pending Operator Rej   | ected Operator Approved    | CA Rejected CA Pending Sub-RA              |      |
|                        | Approved              | Sub-RA Rejected Sub-RA All<br>Revoked Certificate Suspend | ocated Sub-Operator Pending<br>ed Manual Issuance Pending | Sub-Operator Rejected Sub-Oper | ator Certificate Generated | Certificate Downloaded Subscriber Rejected |      |
|                        | From 0                | 7-12-2019                                                 | To 07-12-2019                                             |                                |                            |                                            |      |
| Include Date Rar       |                       |                                                           |                                                           |                                |                            |                                            |      |

• Enter the search criteria and click on "Search" button for a personalised search.

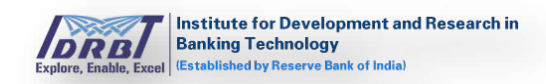

- Applications can be searched by the following ways:
  - Search By application ID/Common Name.
  - o Search by status.
  - Search by date range.
- On click of "Reset" button, all the selection made will be reset to default values.
- On click of "Cancel" button, Advance Search pop-up will be closed.

#### **Export To Excel:**

On click of "Excel" button, applications details will be downloaded in excel format.

| ashboar                 | rd Users ~ New Request                      | Manage Certificate    | Approval Requests | Reassign Applications                 | Accounts                 |               |                 |
|-------------------------|---------------------------------------------|-----------------------|-------------------|---------------------------------------|--------------------------|---------------|-----------------|
| proval                  | Request(s)                                  |                       |                   |                                       |                          |               |                 |
| ter By <mark>Set</mark> | tup Pending Pending RA Approved RA Rej      | ected RA More ~       |                   |                                       | Search By Application ID | Q Advanc      | e Search 🔀 Exce |
| Sl. No.                 | Certificate / Application ID                | Common Nar            | ne/ Validity      | RA Processed                          | Expiry Date              | Status        | Action          |
| 1                       | Signature - Class 2 (Individual)<br>8464296 | emudhra<br>One Year   |                   | emudhrapone<br>07-Dec-2019 (19:41:45) | -                        | RA Approved   | View            |
| 2                       | Signature - Class 2 (Individual)<br>9070096 | Yashwanth<br>One Year |                   | emudhrapone<br>07-Dec-2019 (19:43:10) | -                        | RA Rejected   | View            |
| -                       | Signature - Class 2 (Individual)            | emudhra               |                   | emudhrapone                           | _                        | Setup Pending | @ View          |

#### Search By:

On entering Application ID and clicking search icon in "Search by" Filter, required application can be fetched.

| Dashboa      | rd Users ~ New Request                                             | Manage Certificate           | Approval Requests | Reassign Applications | Accounts                      |                    |                  |
|--------------|--------------------------------------------------------------------|------------------------------|-------------------|-----------------------|-------------------------------|--------------------|------------------|
| .pprova      | Request(s)                                                         |                              |                   |                       |                               |                    |                  |
|              |                                                                    |                              |                   |                       |                               |                    |                  |
| Filter By se | tup Pending Pending RA Approved RA Re                              | ected RA More ~              |                   |                       | Search By 8174914             | Q Advanc           | e Search 🔀 Excel |
| Filter By se | tup Pending Pending RA Approved RA Re Certificate / Application ID | ected RA More -<br>Common Na | me/ Validity      | RA Processed          | Search By 8174914 Expiry Date | Q Advanc<br>Status | Action           |

#### Quick Task:

Once the certificate requests are approved by CA in CA portal, "quick task" provision gets enabled in the bottom right side of the Request Verification page which will be available in "Approval requests" page of RA portal.

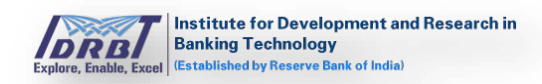

#### a. Suspend Certificate:

• In approval requests page, choose "Certificate Generated/Certificate Downloaded" status certificate to suspend the certificate.

| Dashboar      | rd Users 🗸 New Request               | Manage Certificate A                 | pproval Requests | Reassign Applications                 | Accounts          |                |            |               |           |
|---------------|--------------------------------------|--------------------------------------|------------------|---------------------------------------|-------------------|----------------|------------|---------------|-----------|
| pproval       | Request(s)                           |                                      |                  |                                       |                   |                |            |               |           |
| Filter By Set | up Pending Pending RA Approved RA Re | jected RA More ~                     |                  |                                       | Search By         | Application ID | ٩          | Advance Searc | h 🕅 Excel |
| SI. No.       | Certificate / Application ID         | Common Name                          | / Validity       | RA Processed                          | Expiry            | Date           | Status     | ļ             | ction     |
| 1             | SSL OV (Auto)<br>5850347             | <mark>emudhra.com</mark><br>One Year |                  | emudhrapone<br>07-Dec-2019 (18:22:29) | 06-Dec<br>(18:22) | -2020<br>45)   | Certificat | te Generated  | @ View    |
| 2             | SSL OV (Auto)<br>9204276             | emudhra.com<br>One Year              |                  | emudhrapone<br>07-Dec-2019 (13:29:41) | 06-Dec<br>(13:30: | -2020<br>05)   | Certificat | te Generated  | @ View    |
| з             | SSL OV (Auto)<br>828759              | emudhra.com<br>One Year              |                  | emudhrapone<br>07-Dec-2019 (12:21:41) | 06-Dec<br>(12:22: | -2020<br>14)   | Certificat | te Generated  | @ View    |
| 4             | Signature - Class 2 (Individual)     | nandhakumar                          |                  | emudhrapone                           | 08-Nov            | -2019          | Certificat | te Downloaded | View      |

• On click of "View" button, Certificate Request Verification details page will be displayed.

| Dashboard Users ~ N                                                                          | ew Request Manage Certificate                                                      | Approval Requests Reassign Applications                                              | Accounts                                                                                      |                                                                                                    |                    |
|----------------------------------------------------------------------------------------------|------------------------------------------------------------------------------------|--------------------------------------------------------------------------------------|-----------------------------------------------------------------------------------------------|----------------------------------------------------------------------------------------------------|--------------------|
| tificate Request Verific                                                                     | ation                                                                              |                                                                                      |                                                                                               |                                                                                                    | Go to Request List |
| Requestor Details                                                                            |                                                                                    |                                                                                      |                                                                                               | Request Details                                                                                                    |                    |
| ype<br>Iame<br>Applicant Details<br>Common Name *<br>Aublie / Phone *<br>Arganization Unit * | Organization - Bank<br>nandhakumar<br>nandhakumar<br>+91-7094940185<br>NANDHAKUMAR | Email ID<br>Mobile/Phone<br>Email ID +<br>Organization Name *<br>Postal / ZiP Code + | nandhakumar n@emudhra.com<br>7094940185<br>nandhakumar.n@emudhra.com<br>nandhakumar<br>560103 | Request Date<br>06-Dec-2019 (16.06.22)<br>Application (D<br>7457126<br>Product<br>Signature - Class 2 (Individual)<br>Validity<br>One Year<br>Common Name<br>oardhabumar | _                  |
| lountry *<br>lown / City / District *<br>wadnaar Number<br>Validation Documents              | india<br>BANGALORE<br>-                                                            | State / Province *<br>PAN *<br>Full Name *                                           | KARNATAKA<br>AKTPN9056D<br>nandhekumer                                                        | Request Status<br>Certificate Distributed<br>View Certificate Listory                                                                                                    |                    |
| elephone Verification<br>elephone Number<br>comments<br>lerified                             | +91-7094940185                                                                     | Supporting Document                                                                  | ▲ Download ● View                                                                             | Quick Task > Revoke Certificate > Suspend Certificate                                                                                                    | _                  |
| mail Verification                                                                            |                                                                                    |                                                                                      |                                                                                               | > Recent Download PIN                                                                                                    |                    |

• On click of "Suspend Certificate" tab in quick tasks, "Suspend Certificate" tab will expand.

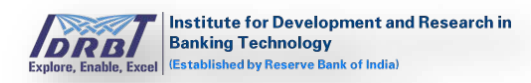

| tificate Request Verific                                                                                                | ation                                                                                          |                                                                                                    |                                                                                                    | Co to Request List                                                                                                    |
|----------------------------------------------------------------------------------------------------|------------------------------------------------------------------------------------------------|----------------------------------------------------------------------------------------------------|----------------------------------------------------------------------------------------------------|----------------------------------------------------------------------------------------------------|
| Applicant Details<br>ommon Name *<br>toblie / Phone *<br>irganization Unit *<br>own / City / District *<br>dehar Number | Organization - Bank<br>nandhakumar<br>+91-7094940185<br>NANDHAKUMAR<br>India<br>BANGALORE<br>- | Email ID<br>Mobile/Phone<br>Email ID *<br>Organization Name *<br>Postal / ZIP Code *<br>State / Province *<br>PAN *<br>Full Name * | nandhakumar.n@emudhra.com<br>7094940185<br>nandhakumar.n@emudhra.com<br>nandhakumar<br>560103<br>KARNATAKA<br>AXTPN9856D<br>nandhakumar | Request Date<br>06-De-2019 (18:08:22)<br>Application ID<br>7457126<br>Product<br>Signature - Class 2 (Individual)<br>Vialidity<br>One Year<br>Common Name<br>nandhakumar<br>Request Status<br>Cettificate Bownacke |
| Validation Documents<br>elephone Verification<br>elephone Number<br>omments<br>erified                                  | +91-7094940185                                                                                 | Supporting Document                                                                                                    | å Download ⊛ View                                                                                                    | Quick Task   Revoke Certificate  Suspend Certificate                                                                                                    |
| Email Verification<br>Email Address<br>Comments<br>Verified                                                             | nandhakumar.n@emudhra.com                                                                      | Supporting Document                                                                                                    | ≟ Download ● View                                                                                                    | Are you sure you want to Suspend<br>Certificate ?<br>Proceed                                                                                                    |

• On click of "Proceed" button, "Suspend Reason" pop-up will be displayed as shown below.

| ertificate Request Verific | ation                    |                        |                           | Go to Request Lis                        |
|----------------------------|--------------------------|------------------------|---------------------------|------------------------------------------|
| Requestor Details          | Suspe                    | end Reason             |                           | Request Details                          |
| Туре                       | Organization - Bank      |                        |                           | Request Date                             |
| Name                       | nandhakumar              |                        |                           | 06-Dec-2019 (18:08:22)<br>Application (D |
| Applicant Details          |                          |                        |                           | 7457126<br>Submit                        |
| Common Name *              | nandhakumar              | Email ID =             | nandhakumar.n@emudhra.com | Signature - Class 2 (Individual)         |
| Mobile / Phone *           | +91-7094940185           | Organization Name *    | nandhakumar               | Validity<br>One Year                     |
| Organization Unit *        | NANDHAKUMAR              | Postal / ZIP Code *    | 560103                    | Common Name                              |
| Country *                  | India                    | State / Province *     | KARNATAKA                 | Request Status                           |
| Town / City / District *   | BANGALORE                | PAN *                  | AXTPN9856D                | Certificate Downloaded                   |
| Aadhaar Number             | Ŧ.                       | Full Name *            | nandhakumar               | View Certificate History                 |
| Validation Documents       |                          |                        |                           |                                          |
| Telephone Verification     |                          |                        |                           | Ouick Task                               |
| Telephone Number           | +91-7094940185           | Supporting Document    | 🛓 Download 👁 View         |                                          |
| Comments                   |                          |                        |                           | > Revoke Certificate                     |
| Verified                   |                          |                        |                           | ~ Suspend Certificate                    |
| Email Verification         |                          |                        |                           | Are you sure you want to Suspend         |
| Email Address              | nandhakumar.n@emudhra.co | om Supporting Document | La Download @ View        | Certificate ?                            |
| Comments                   |                          |                        |                           | Proceed                                  |
| Verified                   |                          |                        |                           |                                          |

• Enter the appropriate reason and click on "Submit" button.

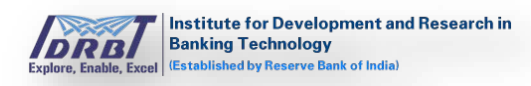

| Dashboard Users 🗸        | New Request Manage Certificate     | Approval Requests Reassign Applications | Accounts                                |                                                                     |
|--------------------------|------------------------------------|-----------------------------------------|-----------------------------------------|---------------------------------------------------------------------|
| tificate Request Verif   | ication                            |                                         |                                         | 🗲 Go to Request                                                     |
| Requestor Details        |                                    |                                         |                                         | Request Details                                                     |
| Type<br>Name             | Organization - Bank<br>nandhakumar | Email ID<br>Mobile/Phone                | nandhakumar.n@emudhra.com<br>7094940185 | Request Date<br>06-Dec-2019 (18:08:22)<br>Application ID<br>7457126 |
| Applicant Details        |                                    |                                         |                                         | Product                                                             |
| Common Name *            | nandhakumar                        | Email ID *                              | nandhakumar.n@emudhra.com               | Signature - Class 2 (Individual)                                    |
| Mobile / Phone *         | +91-7094940185                     | Organization Name *                     | nandhakumar                             | One Year                                                            |
| Organization Unit *      | NANDHAKUMAR                        | Postal / ZIP Code *                     | 560103                                  | Common Name                                                         |
| Country *                | India                              | State / Province *                      | KARNATAKA                               | Paquat Statur                                                       |
| Town / City / District * | BANGALORE                          | PAN *                                   | AXTPN9856D                              | Certificate Downloaded                                              |
| Aadhaar Number           |                                    | Full Name *                             | nandhakumar                             | View Certificate History                                            |
| Validation Documents     |                                    |                                         |                                         |                                                                     |
| Telephone Verification   |                                    |                                         |                                         | Suspend Certificate request is<br>initiated - 07.Dec.2019 19:59:58  |
| Telephone Number         | +91-7094940185                     | Supporting Document                     | ★ Download @ View                       | Status - Pending                                                    |

• On click of "Submit" button, Suspend Certificate request will be initiated and the request will land in CA portal for further processing.

#### **b.** Activate Certificate:

• This option is available only for the Certificates with "Certificate Suspended" status as shown below.

| loret =         | titute for Development<br>king Technology<br>bioled by Reserve Bash of In | t and Research in Register | stration Authority Porta |                         |                       |                                       |                        |                       |                      |
|-----------------|---------------------------------------------------------------------------|----------------------------|--------------------------|-------------------------|-----------------------|---------------------------------------|------------------------|-----------------------|----------------------|
| Dashboard       | Users ~                                                                   | New Request                | Manage Certificate       | Approval Requests       | Reassign Applications | Accounts                              |                        |                       |                      |
| pproval R       | equest(s)                                                                 |                            |                          |                         |                       |                                       |                        |                       |                      |
| Filter By Setup | PendingPending                                                            | RA Approved RA Rej         | ected RA More ~          |                         |                       |                                       | Search B               | Application ID Q      | Advance Search Excel |
| SI. No.         | Certificate /                                                             | Application ID             |                          | Common Name/            | Validity              | RA Processed                          | Expiry Date            | Status                | Action               |
| 1               | Signature - Cl<br>7457126                                                 | ass 2 (Individual)         |                          | nandhakumar<br>One Year |                       | emudhrapone<br>06-Dec-2019 (18:09:43) | 08-Nov-2019 (18:12:40) | Certificate Suspended | ( View               |

• On click of "View" button, Request verification page will be displayed.

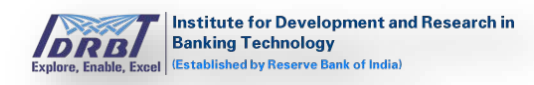

| Institute for Development and<br>Banking Technology<br>Istablished by Reserve Bank of India             | Research in Registr                        | ration Authority Portal                 |                   |                                                                                         |                                                                               | Welcome,<br>NANDHAKUMAR                                                                                                    |
|----------------------------------------------------------------------------------------------------|--------------------------------------------|-----------------------------------------|-------------------|-----------------------------------------------------------------------------------------|-------------------------------------------------------------------------------|----------------------------------------------------------------------------------------------------|
| Dashboard Users ~                                                                                       | New Request                                | Manage Certificate                      | Approval Requests | Reassign Applications                                                                   | Accounts                                                                      |                                                                                                    |
| ertificate Request Ver                                                                                  | ification                                  |                                         |                   |                                                                                         |                                                                               | Go to Request Lis                                                                                                    |
| Requestor Details                                                                                       |                                            |                                         |                   |                                                                                         |                                                                               | Request Details                                                                                                    |
| Type<br>Name                                                                                            | Organi<br>nandh                            | ization - Bank<br>akumar                |                   | Email ID<br>Mobile/Phone                                                                | nandhakumar.n@emudhra.com<br>7094940185                                       | Request Date<br>06-Dec-2019 (18:08:22)<br>Application ID<br>7457126                                                                         |
| Applicant Details Common Name * Mobile / Phone * Organization Unit * Country * Town / City / District * | nandh<br>+91-70<br>NANDi<br>India<br>BANG/ | akumar<br>194940185<br>HAKUMAR<br>ALORE |                   | Email ID *<br>Organization Name *<br>Postal / ZIP Code *<br>State / Province *<br>PAN * | nandhakumar.n@emudhra.com<br>nandhakumar<br>560103<br>KARNATAKA<br>AXTPN9856D | Product<br>Signature - Class 2 (Individual)<br>Validity<br>One Year<br>Common Name<br>nendhekumar<br>Request Status<br>(certificae Supenite |
| Aadhaar Number<br>Validation Documents                                                                  |                                            |                                         |                   | Full Name *                                                                             | nandhakumar                                                                   | View Certificate History                                                                                                    |
| Telephone Verification<br>Telephone Number<br>Comments<br>Verified                                      | +91-70                                     | 94940185                                |                   | Supporting Document                                                                     | 📥 Download 👒 View                                                             | Quick Task  Activate Certificate  Resend Download PIN                                                                                       |

• On click of "Activate Certificate" tab in quick tasks, "Activate Certificate" tab will get expanded.

| ashboard Users Y                                                                                                    | New Request                                      | Manage Certificate                    | Approval Requests | Reassign Applications                                                                                  | Accounts                                                                                     |                                                                                                    |                            |
|----------------------------------------------------------------------------------------------------|--------------------------------------------------|---------------------------------------|-------------------|----------------------------------------------------------------------------------------------------|----------------------------------------------------------------------------------------------|----------------------------------------------------------------------------------------------------|----------------------------|
| ificate Request Veri                                                                                                    | fication                                         |                                       |                   |                                                                                                    |                                                                                              |                                                                                                    | Go to Request Lis          |
| Requestor Details                                                                                                    |                                                  |                                       |                   |                                                                                                    |                                                                                              | Request Details                                                                                                    |                            |
| pe<br>ame                                                                                                    | Organi<br>nandhi                                 | zation - Bank<br>akumar               |                   | Email ID<br>Mobile/Phone                                                                               | nandhakumar.n@emudhra.com<br>7094940185                                                      | Request Date<br>06-Dec-2019 (18:08:22)<br>Application ID                                                                                                    |                            |
| Applicant Details<br>pommon Name *<br>lobile / Phone *<br>rganization Unit *<br>pountry *<br>pown / City / District *<br>adhaar Number | nandhi<br>+91-70<br>NANDF<br>India<br>BANGA<br>- | skumar<br>94940185<br>1AKUMAR<br>NORE |                   | Email ID *<br>Organization Name *<br>Postal / ZIP Code *<br>State / Province *<br>PAN *<br>Full Name * | nandhakumar.n@emudhra.com<br>nandhakumar<br>560103<br>KARNATAKA<br>AXTPN98560<br>nandhakumar | Product<br>Signature - Class 2 (Individual)<br>Validity<br>One Year<br>Common Name<br>nandhakumar<br>Request Status<br>Continue Supported<br>View Cestificate History |                            |
| Validation Documents<br>dephone Verification<br>lephone Number<br>mments<br>rified                                                     | +91-70                                           | 94940185                              |                   | Supporting Document                                                                                    | & Download ⊕ View                                                                            | Quick Task  Cativate Certificate  Are you sure you want to Activate                                                                                                   | e Certificate ?<br>Proceed |

• On click of "Proceed" button, a pop-up will be displayed along with a textbox to enter the activate reason.

| DRBT<br>Gales, Stells, David<br>Trades, Stells, David | Registration Author<br>Winnersein | Activate Reason |            | ×      |                                          |
|-------------------------------------------------------|-----------------------------------|-----------------|------------|--------|------------------------------------------|
| Dashboard Use                                         | ers 🐃 New Request — Manage Ce     |                 |            |        |                                          |
| Certificate Reques                                    | st Verification                   |                 |            |        | 🗲 Go to Request List                     |
| Requestor Detail                                      | s                                 |                 |            |        | Request Details                          |
| Туре                                                  | Organization - Bank               |                 |            | Submit | Request Date                             |
| Name                                                  | nandhakumar                       | Mobile/Phone    | 7094940185 |        | 06-Dec-2019 (18:08:22)<br>Application ID |
| Applicant Details                                     | 2                                 |                 |            |        | 7457126                                  |

• Enter the reason and click on "Submit" button.

Explore, Enable, Excel

- On click of "Submit" button, Activation Request will be initiated and request will land in CA portal for approval.
- c. Revoke Certificate:
- In approval requests page, choose "Certificate Generated/Certificate Downloaded" status certificate to revoke the certificate.

| Dashboar                   | d Users ~ New Request               | Manage Certificate      | Approval Requests | Reassign Applications                 | Accounts                  |                      |            |
|----------------------------|-------------------------------------|-------------------------|-------------------|---------------------------------------|---------------------------|----------------------|------------|
| pproval                    | Request(s)                          |                         |                   |                                       |                           |                      |            |
| Filter By <mark>Sea</mark> | ap Pending Pending RA Approved RA 8 | lejected RA More ~      |                   |                                       | Search By Application     | D Q Advanc           | e Search   |
| SI. No.                    | Certificate / Application ID        | Common Na               | ne/ Validity      | RA Processed                          | Expiry Date               | Status               | Action     |
| 1                          | SSL OV (Auto)<br>5850347            | emudhra.com<br>One Year |                   | emudhrapone<br>07-Dec-2019 (18:22:29) | 06-Dec-2020<br>(18:22:45) | Certificate Generate | d (        |
| 2                          | SSL OV (Auto)<br>9204276            | emudhra.com<br>One Year |                   | emudhrapone<br>07-Dec-2019 (13:29:41) | 06-Dec-2020<br>(13:30:05) | Certificate Generate | d 👁 View   |
| з                          | SSL OV (Auto)<br>828759             | emudhra.com<br>One Year |                   | emudhrapone<br>07-Dec-2019 (12:21:41) | 06-Dec-2020<br>(12:22:14) | Certificate Generate | a (@View)  |
| 4                          | Signature - Class 2 (Individual)    | nandhakumar<br>Ope Year |                   | emudhrapone                           | 08-Nov-2019               | Certificate Downloa  | ded 👁 View |

• On click of "View" button, Certificate Details page will be displayed.

| ashboard Users ~ N                                                                                               | ew Request Manage Certificate Approv                                    | al Requests Reassign Applications                                                                      | Accounts                                                                                     |                                                                                                    |                      |
|----------------------------------------------------------------------------------------------------|-------------------------------------------------------------------------|----------------------------------------------------------------------------------------------------|----------------------------------------------------------------------------------------------|----------------------------------------------------------------------------------------------------|----------------------|
| ificate Request Verific                                                                                          | ation                                                                   |                                                                                                    |                                                                                              |                                                                                                    | € Go to Request List |
| Requestor Details                                                                                                |                                                                         |                                                                                                    |                                                                                              | Request Details                                                                                                    |                      |
| ype<br>Iame                                                                                                    | Organization - Bank<br>nandhakumar                                      | Email ID<br>Mobile/Phone                                                                               | nandhakumar.n@emudhra.com<br>7094940185                                                      | Request Date<br>06-Dec-2019 (18.08.22)<br>Application ID<br>747136                                                                                            | _                    |
| Applicant Details                                                                                                |                                                                         |                                                                                                    |                                                                                              | Product                                                                                                    |                      |
| lammon Name *<br>Aoble / Phone *<br>Organization Unit *<br>Gountry *<br>own / City / District *<br>admaar Number | nendhakumar<br>+91-7094940185<br>NANDHAKUMAR<br>India<br>BANGALORE<br>- | Email ID *<br>Organization Name *<br>Postal / 2IP Code *<br>State / Province *<br>PAN *<br>Full Name * | nandhärumarn@emudhra.com<br>nandhärumar<br>S60103<br>KäRiktärkä<br>AkTPN90560<br>nandhärumar | Signature - (Uss 2 (Individual)<br>Validity<br>One Year<br>Common Name<br>nandhakumar<br>Requese Status<br>Performer (Individual)<br>Veer Cartificate Instory |                      |
| Validation Documents                                                                                             |                                                                         |                                                                                                    |                                                                                              |                                                                                                    |                      |
| elephone Verification<br>riephone Number<br>omments<br>erified                                                   | -91-7094940165                                                          | Supporting Document                                                                                    | ▲ Download ● View                                                                            | Quick Task > Revoke Certificate                                                                                                    |                      |
|                                                                                                    |                                                                         |                                                                                                    |                                                                                              | > Suspend Certificate                                                                                                    |                      |
| mail Verification                                                                                                |                                                                         |                                                                                                    |                                                                                              | > Resend Download PIN                                                                                                    |                      |

• On click of "Revoke Certificate" tab in quick tasks, "Revoke Certificate" tab will expand.

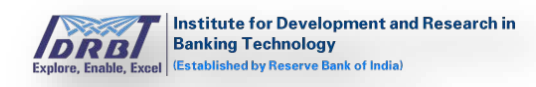

| Dashboard Users Y N                        | ew Request         | Manage Certificate    | Approval Requests | Reassign Applications                     | Accounts                                |                                                          |
|--------------------------------------------|--------------------|-----------------------|-------------------|-------------------------------------------|-----------------------------------------|----------------------------------------------------------|
| tificate Request Verific                   | ation              |                       |                   |                                           |                                         | 🗲 Go to Request L                                        |
| Requestor Details                          |                    |                       |                   |                                           |                                         | Request Details                                          |
| Type<br>Name                               | Organiz<br>nandhai | ation - Bank<br>kumar |                   | Email ID<br>Mobile/Phone                  | nandhakumar.n@emudhra.com<br>7094940185 | Request Date<br>07-Dec-2019 (20:04:56)<br>Application ID |
| Applicant Details                          |                    |                       |                   | Email ID +                                |                                         | 1330323<br>Product<br>Signature - Class 2 (Individual)   |
| Mobile / Phone *                           | +91-709            | 4940185               |                   | Organization Name *                       | emudhra                                 | Validity<br>One Year                                     |
| Organization Unit *<br>Country *           | EMUDH<br>India     | RA                    |                   | Postal / ZIP Code *<br>State / Province * | 560103<br>KARNATAKA                     | Common Name<br>emudhra<br>Request Status                 |
| Town / City / District *<br>Aadhaar Number | BANGAL<br>-        | LORE                  |                   | PAN *<br>Full Name *                      | AXTPN9856D<br>nandhakumar               | Certificate Downloaded                                   |
| Validation Documents                       |                    |                       |                   |                                           |                                         |                                                          |
| Telephone Verification<br>Telephone Number | +91-709            | 4940185               |                   | Supporting Document                       | 🛓 Download 🐵 View                       | Quick Task                                               |
| Comments<br>Verified                       |                    |                       |                   |                                           |                                         |                                                          |
| F                                          |                    |                       |                   |                                           |                                         | Proceed                                                  |

• On click of "Proceed" button, "Revocation Reason" pop-up will be displayed with a list of reasons.

| ificate Request Verifi | Select                   |                                 |                   | • Go to Request List                         |
|------------------------|--------------------------|---------------------------------|-------------------|----------------------------------------------|
| incate Request verm    | Selec                    |                                 |                   |                                              |
| Requestor Details      | Unsp                     | ecified                         |                   | Request Details                              |
| pe                     | Organization - Bank CACo | mpromise                        |                   | Request Date                                 |
| me                     | nandhakumar Affilia      | tionChanged                     |                   | 07-Dec-2019 (20:04:56)                       |
|                        | cessa                    | seded<br>tionOfOperation        |                   | Application ID                               |
|                        | certif                   | cateHold                        |                   | Product                                      |
| mmon Name *            | emudhra privile          | geWithdrawn                     |                   | Signature - Class 2 (Individual)             |
| blie / Phone *         | +91,7094940185           | mpromise<br>Urganization Name * | emudora           | Validity<br>One Year                         |
| anization Unit *       | EMUDHRA                  | Postal / ZiP Code *             | 560103            | Common Name                                  |
| untov *                | India                    | State / Province *              | KARNATAKA         | emudhra                                      |
| wn / City / District * | BANGALOPE                | PáN *                           | AYTDN08560        | Request Status                               |
| ibane Number           | DANGALORE                | Full Name +                     | ANTENSOSOD        | CESTINGUE DOMINIMED                          |
| ander wannue:          |                          | - Pur Nome A                    | nanunakumai       | View Certificate History                     |
|                        |                          |                                 |                   |                                              |
| ephone Verification    |                          |                                 |                   | Ouick Task                                   |
| ephone Number          | +91-7094940185           | Supporting Document             | 📥 Download 🗶 View |                                              |
| nments                 |                          |                                 |                   | Revoke Certificate                           |
| ified                  |                          |                                 |                   | Are you sure you want to revoke Certificate? |
|                        |                          |                                 |                   |                                              |

• Select the appropriate reason from drop-down list and click on "Submit" button.

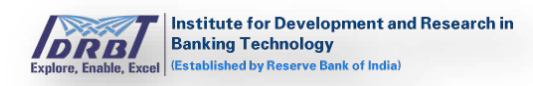

|                       |                                                                    | Accounts                                | Reassign Applications    | Approval Requests | Manage Certificate       | New Request    | Users ~             | Dashboard                     |
|-----------------------|--------------------------------------------------------------------|-----------------------------------------|--------------------------|-------------------|--------------------------|----------------|---------------------|-------------------------------|
| Go to Request Lis     |                                                                    |                                         |                          |                   |                          | ification      | equest Ver          | rtificate Re                  |
|                       | Request Details                                                    |                                         |                          |                   |                          |                | Details             | Requestor I                   |
|                       | Request Date<br>07-Dec-2019 (20:04:56)<br>Application ID           | nandhakumar.n@emudhra.com<br>7094940185 | Email ID<br>Mobile/Phone |                   | ization - Bank<br>akumar | Organ<br>nandh |                     | Type<br>Name                  |
|                       | 1330323<br>Product                                                 |                                         |                          |                   |                          |                | Details             | Applicant D                   |
|                       | Signature - Class 2 (Individual)                                   | nandhakumar.n@emudhra.com               | Email ID *               |                   | hra                      | emudł          | e *                 | –<br>Common Name              |
|                       | One Year                                                           | emudhra                                 | Organization Name *      |                   | 94940185                 | +91-70         | *                   | Mobile / Phone                |
|                       | Common Name                                                        | 560103                                  | Postal / ZIP Code *      |                   | HRA                      | EMUD           | Init *              | Organization Ur               |
|                       | emuanra<br>Request Status                                          | KARNATAKA                               | State / Province *       |                   |                          | India          |                     | Country *                     |
|                       | Certificate Downloaded                                             | AXTPN9856D                              | PAN *                    |                   | ALORE                    | BANG           | istrict *           | Fown / City / Dis             |
|                       | View Certificate History                                           | nandhakumar                             | Full Name *              |                   |                          |                | ber                 | Aadhaar Numbe                 |
|                       |                                                                    |                                         |                          |                   |                          |                | Documents           | Validation [                  |
| itiated - 07-Dec-2019 | Revoke Certificate request initiat<br>20:23:53<br>Status - Pending | 🕹 Download 👁 View                       | Supporting Document      |                   | 094940185                | +91-70         | erification<br>mber | Telephone Ve<br>Felephone Num |

• On click of "Submit" button, Revoke Request will be initiated and the request will land in CA portal for further processing.

#### d. Resend Download Pin:

• In approval requests page, choose "Certificate Generated/Certificate Downloaded" status certificate to resend download PIN request.

| Dashboar      | d Users ~                | New Request       | Manage Certificate      | Approval Requests | Reassign Applications                 | Accounts                 |               |                  |              |
|---------------|--------------------------|-------------------|-------------------------|-------------------|---------------------------------------|--------------------------|---------------|------------------|--------------|
| pproval       | Request(s)               |                   |                         |                   |                                       |                          |               |                  |              |
| Filter By Set | up Pending Pending F     | A Approved RA Rej | ected RA More -         |                   |                                       | Search By App            | dication ID Q | Advance Sear     | ch ( R Excel |
| SI. No.       | Certificate / App        | plication ID      | Common Na               | ame/ Validity     | RA Processed                          | Expiry Dat               | e Statu       | IS               | Action       |
| 1             | SSL OV (Auto)<br>5850347 |                   | emudhra.con<br>One Year | n                 | emudhrapone<br>07-Dec-2019 (18:22:29) | 06-Dec-202<br>(18:22:45) | 0 Certif      | kate Generated   | @ View       |
| 2             | SSL OV (Auto)<br>9204276 |                   | emudhra.con<br>One Year | n                 | emudhrapone<br>07-Dec-2019 (13:29:41) | 06-Dec-202<br>(13:30:05) | O             | icate Generated  | ( View       |
| 3             | SSL OV (Auto)<br>828759  |                   | emudhra.con<br>One Year | n                 | emudhrapone<br>07-Dec-2019 (12:21:41) | 06-Dec-202<br>(12:22:14) | 0 Cerui       | icate Generated  | ( view       |
| 4             | Signature - Class        | 2 (Individual)    | nandhakuma<br>One Year  | r                 | emudhrapone                           | 08-Nov-201<br>(18-12-40) | 9 Centif      | icate Downloaded | @ View       |

• On click of "View" button, certificate details page will be displayed.

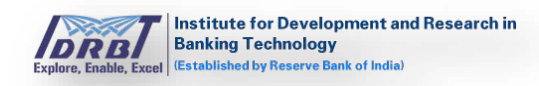

| Dashboard Users ~                                                                                                   | New Request                                                                          | Manage Certificate    | Approval Requests | Reassign Applications                                                                                  | Accounts                                                                                     |                                                                                                    |                    |
|----------------------------------------------------------------------------------------------------|--------------------------------------------------------------------------------------|-----------------------|-------------------|----------------------------------------------------------------------------------------------------|----------------------------------------------------------------------------------------------|----------------------------------------------------------------------------------------------------|--------------------|
| tificate Request Veri                                                                                               | fication                                                                             |                       |                   |                                                                                                    |                                                                                              |                                                                                                    | Go to Request List |
| Requestor Details                                                                                                   |                                                                                      |                       |                   |                                                                                                    |                                                                                              | Request Details                                                                                                    |                    |
| Type<br>Name                                                                                                    | Organiza<br>nandhak                                                                  | ation - Bank<br>rumar |                   | Email ID<br>Mobile/Phone                                                                               | nandhakumar.n@emudhra.com<br>7094940185                                                      | Request Date<br>06-Dec-2019 (18:08:22)<br>Application ID                                                                  | _                  |
| Applicant Details                                                                                                   |                                                                                      |                       |                   |                                                                                                    |                                                                                              | 7457126<br>Product                                                                                                    |                    |
| Common Name *<br>Mobile / Phone *<br>Organization Unit *<br>Country *<br>Town / City / District *<br>Aadhaar Number | nendhekumar<br>-91-7094940185<br>it * NANDHAKUMAR<br>India<br>trict * DANGALORE<br>r |                       |                   | Email ID *<br>Organization Name *<br>Postal / ZIP Code *<br>State / Province *<br>PAN *<br>Full Name * | nandhakumar.m@emudhra.com<br>nandhakumar<br>560103<br>KARNATAKA<br>AXTPN90560<br>nandhakumar | Signeture - Class 2 (Individual)<br>Validity<br>One Year<br>Common Name<br>nandhakumar<br>Request Status<br>Common Status |                    |
| Validation Documents                                                                                                |                                                                                      |                       |                   |                                                                                                    |                                                                                              | View Certificate History                                                                                                  |                    |
| Telephone Verification<br>Telephone Number<br>Comments<br>Verified                                                  | -91-7094                                                                             | 4940185               |                   | Supporting Document                                                                                    | ≜ Download @ View                                                                            | Quick Task > Revoke Certificate > Surgend Certificate                                                                     |                    |
| Email Verification                                                                                                  |                                                                                      |                       |                   |                                                                                                    |                                                                                              | > Recent Download PIN                                                                                                    |                    |

 On click of "Resend Download PIN" tab in quick tasks, "Resend Download PIN" tab will get expanded.

| Requestor Details                                                                                                    |                                                                         |                                                                                                    |                                                                                              | Request Details                                                                                                    |
|----------------------------------------------------------------------------------------------------|-------------------------------------------------------------------------|----------------------------------------------------------------------------------------------------|----------------------------------------------------------------------------------------------|----------------------------------------------------------------------------------------------------|
| ype<br>Iame                                                                                                    | Organization - Bank<br>nandhakumar                                      | Email ID<br>Mobile/Phone                                                                              | nandhakumar.n@emudhra.com<br>7094940185                                                      | Pequest Date<br>07-Dec-2019 (21.28.00)<br>Application ID<br>8/39410                                                        |
| Applicant Details                                                                                                    |                                                                         |                                                                                                    |                                                                                              | Product                                                                                                    |
| ommon Name *<br>Jobile / Phone *<br>Jrganizetion Unit *<br>Jourety *<br>own / City / District *<br>adhear Number<br>Validecion Documents | nandhakumar<br>+91.7094940185<br>NANDHAKUMAR<br>India<br>BANGALORE<br>+ | Emai ID +<br>Organization Name +<br>Postal / 30P Code +<br>State / Por Code +<br>PAN +<br>Pull Name + | manikanta.naoligimail.com<br>nandhasumar<br>560103<br>KARNATAKA<br>AXTPN98550<br>nandhasumar | Signature - Cess 2 (Individuel)<br>Validity<br>One Year<br>Common Name<br>nandrakkumar<br>Request Statud<br>Erende womaaas |
| elephone Verification<br>elephone Number<br>Sub-RA Comments<br>forments<br>(enfied                                                       | +91-7094940185                                                          | Supporting Document                                                                                   | ▲Cownload se View                                                                            | Quick Task   Revoke Certificate  Suspend Certificate  Revoke Download PIM                                                  |
| mail Verification<br>mail Address<br>up-RA Comments                                                                                      | manikanta.neo@gmail.com                                                 | Supporting Document                                                                                   | A Download @ View                                                                            | Are you sure you want to Resend Download Pity ?                                                                            |

• On click of "Proceed" button, Download PIN will be sent to registered Email ID and registered mobile number.

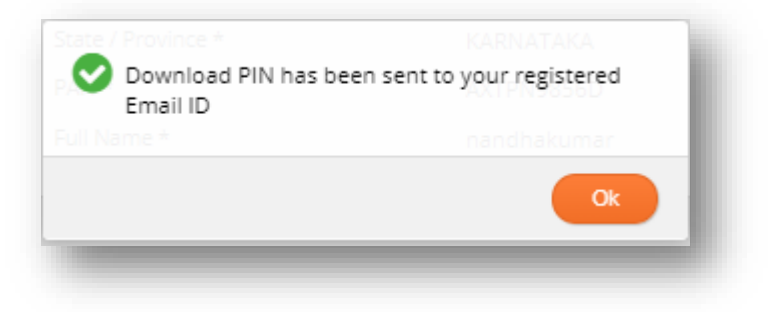

#### **View Certificate History**

On click of "View Certificate History" available on right side of the page, all the applications of particular subscriber with following status - CA Approved, certificate downloaded, certificate generated, certificate revoked and certificate suspended will be displayed as shown below.

| Dashboard Users v New Requ                   | View Certifi      | cate History          | /           |                                    |                        |                        |                        | ×                     |                  |                    |
|----------------------------------------------|-------------------|-----------------------|-------------|------------------------------------|------------------------|------------------------|------------------------|-----------------------|------------------|--------------------|
| tificate Request Verification                | Application<br>ID | Type/Class            | Issue Type  | Validity / Request<br>Date         | Valid From             | Valid To               | Application Status     | Certificate<br>Status |                  | Go to Request List |
| Requestor Details                            | 4751349           | Signature<br>Class 2  | New Request | One Year<br>06-Dec-2019 (09:46:50) |                        |                        | CA Approved            | NA                    | ails             |                    |
| Type Orj<br>Name nai                         | 38<br>10 8440897  | Signature<br>Class 2  | New Request | One Year<br>06-Dec-2019 (09:48:28) | 06-Dec-2019 (10:15:48) | 05-Dec-2020 (10:15:48) | Certificate Downloaded | Active                | 9:20:08)         |                    |
| Applicant Details                            | 9796111           | Encryption<br>Class 2 | New Request | One Year<br>06-Dec-2019 (10:16:12) | 06-Dec-2019 (11:03:09) | 05-Dec-2020 (11:03:09) | Certificate Suspended  | Inactive              |                  |                    |
| Common Name * em                             | u 7346953         | SSL<br>-              | New Request | One Year<br>06-Dec-2019 (11:03:34) | 06-Dec-2019 (11:08:08) | 05-Dec-2020 (11:08:08) | Certificate Suspended  | Inactive              | s 2 (Individual) |                    |
| Organization Unit * EM                       | 5304852           | Code Signing<br>-     | New Request | One Year<br>06-Dec-2019 (12:03:04) | 06-Dec-2019 (12:21:01) | 05-Dec-2020 (12:21:01) | Certificate Suspended  | Inactive              |                  |                    |
| Country * Ind<br>Fown / City / District * BA | ia<br>1463438     | SSL<br>-              | New Request | One Year<br>06-Dec-2019 (12:38:00) | 06-Dec-2019 (12:45:19) | 05-Dec-2020 (12:45:19) | Certificate Revoked    | Inactive              |                  |                    |
| Aadhaar Number -                             | 8861496           | Signature<br>Class 2  | New Request | One Year<br>06-Dec-2019 (16:25:26) | 06-Dec-2019 (16:46:08) | 05-Dec-2020 (16:46:08) | Certificate Downloaded | Active                | uery             |                    |
| Validation Documents                         | 9367953           | Signature<br>Class 2  | New Request | One Year<br>06-Dec-2019 (16:35:09) | 06-Dec-2019 (16:48:41) | 05-Dec-2020 (16:48:41) | Certificate Revoked    | Inactive              | ate History      |                    |
| elephone Verification                        | 7457126           | Signature<br>Class 2  | New Request | One Year<br>06-Dec-2019 (18:08:22) | 06-Dec-2019 (18:12:40) | 08-Nov-2019 (18:12:40) | Certificate Suspended  | Inactive              | sue History      |                    |

# 7. Reassign Applications

In Reassign Applications page, applications which are already assigned to RA Operators can be reassigned to another RA Operator, if available. On click of "Reassign Applications" in main menu, Reassign Applications page with Operator assigned applications will be displayed as shown below.

| Dash  | nboard  | Users * New Request                | Manage Certificate | Approval Requests   | Reassign Applications | Accounts                              |                                       |                       |
|-------|---------|------------------------------------|--------------------|---------------------|-----------------------|---------------------------------------|---------------------------------------|-----------------------|
| Reass | sign Ap | plication(s)                       |                    |                     |                       |                                       |                                       | Advance Search 🔀 Exce |
| 10 S  | SI. No. | Certificate / Application ID       |                    | Common              | Name/ Validity        | Assigned By                           | Assigned To                           | Action                |
| u 1   | 1       | Code Signing EV<br>2765816         |                    | emudhra<br>One Year |                       | emudhrapone<br>07-Dec-2019 (14:01:34) | emudhrauone<br>07-Dec-2019 (14:01:34) | ( • Vev               |
| a 2   | 2       | Code Signing EV<br>622910          |                    | emudhra<br>One Year |                       | emudhrapone<br>07-Dec-2019 (14:02:01) | emudhrauone<br>07-Dec-2019 (14:02:01) | ( # View )            |
| 10 Z  | 3       | Code Signing EV<br>1625158         |                    | emudhra<br>One Year |                       | emudhrapone<br>07-Dec-2019 (14:02:02) | emudhrauone<br>07-Dec-2019 (14-02:02) | ( • Vew               |
| n 4   |         | Encryption - Class 2 (Individual ) | l.                 | emudhra             |                       | emudhrapone                           | emudhrauone                           | ( wVew )              |

# **Reassign Application(s)**:

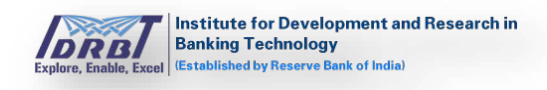

On selecting the application (using checkbox), "Reallocate to Operator(s)" popup will be displayed at the top right corner of the page as shown below.

| Da  | ashboard  | Users ~                | New Request           | Manage Certificate | Approval Requests   | Reassign Applications | Accounts |                                       |                                       |                        |
|-----|-----------|------------------------|-----------------------|--------------------|---------------------|-----------------------|----------|---------------------------------------|---------------------------------------|------------------------|
| Rea | assign Ap | plication              | (s)                   |                    |                     |                       |          |                                       |                                       | Advance Search  🖹 Exce |
|     | SI. No.   | Certificate            | / Application ID      |                    | Common              | Name/ Validity        |          | Assigned By                           | Assigned To                           | Action                 |
| ×   | 1         | Code Signin<br>2765816 | g EV                  |                    | emudhra<br>One Year |                       |          | emudhrapone<br>07-Dec-2019 (14:01:34) | emudhrauone<br>07-Dec-2019 (14:01:34) | Reallocate To Operator |
|     | 2         | Code Signin<br>622910  | g EV                  |                    | emudhra<br>One Year |                       |          | emudhrapone<br>07-Dec-2019 (14:02:01) | emudhrauone<br>07-Dec-2019 (14:02:01) | @ View                 |
|     | 3         | Code Signin<br>1625158 | g EV                  |                    | emudhra<br>One Year |                       |          | emudhrapone<br>07-Dec-2019 (14:02:02) | emudhrauone<br>07-Dec-2019 (14:02:02) | • View                 |
|     | 4         | Encryption<br>4544676  | Class 2 (Individual ) |                    | emudhra<br>One Year |                       |          | emudhrapone<br>07-Dec-2019 (14:02:02) | emudhrauone<br>07-Dec-2019 (14:02:02) | ( View                 |

Select the Operator from the drop-down list and click on "Reassign to Operator(s)" button. On click of "Reassign to Operator(s)" button, the application will be assigned to the selected Operator.

| assign Application(s)       SL No.     Certificate / Application ID       1     Code Signing EV<br>2765616       2     Code Signing EV<br>25310       3     Code Signing EV<br>1623158       4     Code Signing EV<br>1623158       5     Code Signing EV<br>1623158       4     Code Signing EV<br>1623158 | Common Name/ Validity emudhra One Year emudhra emudhra emudhra one Year emudhra one Year            | Assigned By           enudhrapone         07.0e-2019 (14.01.34)           enudhrapone         07.0e-2019 (14.02.01)           enudhrapone         07.0e-2019 (14.02.02)           enudhrapone         07.0e-2019 (14.02.02)           enudhrapone         07.0e-2019 (14.02.02)                     | Advance Search  Advance Search  Advance Search  Advance Search  Advance Search  Advance Search  Advance Search  Advance Search  Select  emudhrauone  Or-Dee-2019 (14.02.01)  emudhrauone  Yashwanth  emudhrauone  Yashwanth  emudhrauone  Yashwanth                                                                                                    |
|----------------------------------------------------------------------------------------------------|----------------------------------------------------------------------------------------------------|----------------------------------------------------------------------------------------------------|----------------------------------------------------------------------------------------------------|
| SI. No.     Certificate / Application ID       1     Code Signing EV<br>2765816       2     Code Signing EV<br>622910       3     Code Signing EV<br>1625158       4     Encryption - Class 2 (Individual )<br>4544676       Total Count : 4 / 4                                                            | Common Name/ Validity emudira One Year emudira One Year One Year emudira One Year One Year One Year | Assigned By           emuthrappine           07.Dec 2019 (14.01.34)           emuthrappine           07.Dec 2019 (14.02.01)           emuthrappine           07.Dec 2019 (14.02.02)           emuthrappine           07.Dec 2019 (14.02.02)           emuthrappine           07.Dec 2019 (14.02.02) | Reallocate To Operator(s)     Select       emudhrauone     07-Dec2019 (14:01:34)       emudhrauone     07-Dec2019 (14:02:01)       emudhrauone     07-Dec2019 (14:02:01)       emudhrauone     07-Dec2019 (14:02:02)       emudhrauone     Yatwanth       emudhrauone     Yatwanth                                                                                                    |
| 1         Code Signing EV<br>2765816           2         Code Signing EV<br>622910           3         Code Signing EV<br>1625158           4         Encryption - Class 2 (Individual )<br>4544676           Total Count : 4 / 4                                                                           | emudira<br>One Year<br>One Year<br>emudira<br>One Year<br>One Year<br>One Year                      | emuthrepone<br>07-Dec:2019 (14:01:34)<br>emuthrepone<br>07-Dec:2019 (14:02:01)<br>emuthrepone<br>07-Dec:2019 (14:02:02)<br>emuthrepone<br>07-Dec:2019 (14:02:02)                                                                                                    | emudhrauone<br>07-Dec2019 (14:01:34)<br>emudhrauone<br>07-Dec2019 (14:02:01)<br>emudhrauone<br>07-Dec2019 (14:02:02)<br>emudhrauone<br>Yashwanth<br>emudhrauone<br>Yashwanth                                                                                                    |
| 2         Code Signing EV<br>6322310           3         Code Signing EV<br>1623158           4         Encryption - Class 2 (Individual )<br>446476           Total Count : 4 / 4                                                                                                    | emudhra<br>One Year<br>emudhra<br>One Year<br>One Year                                              | emuthrepone<br>07-De-2019 (14:02:01)<br>emuthrepone<br>07-De-2019 (14:02:02)<br>emuthrepone<br>07-De-2019 (14:02:02)                                                                                                    | errudhreuone<br>07-Dec2019 (14:02:01)<br>errudhreuone<br>07-Dec2019 (14:02:02)<br>Yashwanth<br>errudhreuone<br>mudhreuone<br>mudhreuone<br>(************************************                                                                                                    |
| 3         Code Signing EV<br>1625158           4         Encryption - Class 2 (Individual )<br>4544676           Total Count : 4 / 4                                                                                                    | emudhia<br>One Year<br>emudhia<br>One Year                                                          | emudhrapone<br>07-Dec-2019 (14:02:02)<br>emudhrapone<br>07-Dec-2019 (14:02:02)                                                                                                    | emudhrauone<br>07-Dec-2019 (14:02:02)<br>emudhrauone<br>Yashwanth<br>og Dec-2019 (14:00:00)<br>gates 2019 (14:00:00)<br>gates 20 |
| 4 Encryption - Class 2 (Individual )<br>4544676<br>Total Count : 4 / 4                                                                                                    | emudhra<br>One Year                                                                                 | emudhrapone<br>07-Dec-2019 (14:02:02)                                                                                                    | emudhrauone                                                                                                    |
| Total Count : 4 / 4                                                                                                    |                                                                                                    |                                                                                                    | 07/0602019 (14:02:02)                                                                                                    |
|                                                                                                    |                                                                                                    |                                                                                                    |                                                                                                    |
| û eMudhra Limited. All rights reserved.                                                                                                    |                                                                                                    |                                                                                                    | Powerd by @                                                                                                    |

On click of "View" button in Actions column, the application details and Request status will be displayed.

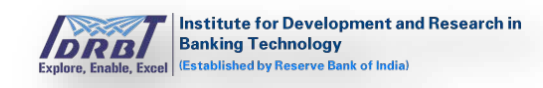

| Dashboard Users M                                                                                                    | lew Request Manage Certificate Approval I                                                                                                    | Requests Reassign Applications                                                                                                    | Accounts                                                                                                    |                             |
|----------------------------------------------------------------------------------------------------|----------------------------------------------------------------------------------------------------|----------------------------------------------------------------------------------------------------|----------------------------------------------------------------------------------------------------|-----------------------------|
| tificate Request Verifi                                                                                                    | cation                                                                                                    |                                                                                                    |                                                                                                    | 🗲 Go to Reques              |
| Requestor Details                                                                                                    |                                                                                                    |                                                                                                    |                                                                                                    | Request Details             |
| Type                                                                                                    | Individual                                                                                                    | Email ID                                                                                                    | nandhakumar.n@emudhra.com                                                                                                    | Reviser Date                |
| Name                                                                                                    | nandhakumar                                                                                                    | Mobile/Phone                                                                                                    | 7094940185                                                                                                    | 06-Dec-2019 (19:25:31)      |
|                                                                                                    |                                                                                                    |                                                                                                    |                                                                                                    | Application ID<br>622910    |
| Certificate Details                                                                                                    |                                                                                                    |                                                                                                    |                                                                                                    | Product                     |
| Domain Name                                                                                                    | 3                                                                                                    | Organization Name *                                                                                                    | nandhakumar                                                                                                    | Code Signing EV<br>Validity |
| Organization Unit *                                                                                                    | nandhakumar                                                                                                    | Country *                                                                                                    | India                                                                                                    | One Year                    |
| State / Province *                                                                                                    | KARNATAKA                                                                                                    | Town / City / District *                                                                                                    | BANGALORE                                                                                                    | Common Name<br>emudhra      |
| Mobile / Phone *                                                                                                    | -91-7094940105                                                                                                    | Email ID *                                                                                                    | nandhakumar.n@emudhra.com                                                                                                    | Request Status              |
| Additional Information                                                                                                    |                                                                                                    |                                                                                                    |                                                                                                    | Constant Feature            |
| Postal / ZIP Code *                                                                                                    | 560103                                                                                                    | PAN *                                                                                                    | AXTFN9856D                                                                                                    | View Certificate History    |
| ladhaar Number                                                                                                    |                                                                                                    |                                                                                                    |                                                                                                    |                             |
| Additional EV Details                                                                                                    |                                                                                                    |                                                                                                    |                                                                                                    |                             |
| Organization Type                                                                                                    | Noo-Commercial Entity                                                                                                    | Registration No                                                                                                    | 5466546546                                                                                                    |                             |
| Reg. Jurisdiction Type                                                                                                    | State                                                                                                    |                                                                                                    |                                                                                                    |                             |
| <u></u>                                                                                                    |                                                                                                    |                                                                                                    |                                                                                                    |                             |
| Contract Signer (Authorized Perso                                                                                                    | n who can sign subscriber agreement)                                                                                                    |                                                                                                    |                                                                                                    |                             |
| same                                                                                                    | nandhakumar                                                                                                    |                                                                                                    |                                                                                                    |                             |
| omail ID                                                                                                    | nandhakumar n@emudhra.com                                                                                                    | Designation                                                                                                    | test                                                                                                    |                             |
| nuone/Prione                                                                                                    | +91/7094940185                                                                                                    |                                                                                                    |                                                                                                    |                             |
| Certificate Approver (Authorized )                                                                                                    | serson of Applicant Organization who can authorize this req                                                                                                    | uest)                                                                                                    |                                                                                                    |                             |
| Name                                                                                                    | nandhakumar                                                                                                    |                                                                                                    |                                                                                                    |                             |
| Emeil ID                                                                                                    | nandhakumar,n@emudhra.com                                                                                                    | Designation                                                                                                    | test                                                                                                    |                             |
| Mobile/Phone                                                                                                    | +91-7094940185                                                                                                    |                                                                                                    |                                                                                                    |                             |
| CSR                                                                                                    |                                                                                                    |                                                                                                    |                                                                                                    |                             |
| CSP.                                                                                                    |                                                                                                    |                                                                                                    |                                                                                                    |                             |
| uan                                                                                                    |                                                                                                    |                                                                                                    | ( View CSR D                                                                                                    | Details )                   |
| Lak Type RSA(2048)                                                                                                    |                                                                                                    |                                                                                                    |                                                                                                    |                             |
| INCICICATION PROVIDENT<br>MICICCATION PROVIDENT<br>VQUDARWIDDEShTPLINDIA<br>AAOCAQBANIIRGICADEA/SI<br>EGBUDEDUBJ9MRK/DEQ0X<br>dDCRx1ingr/EDVF0IG/V66623<br>grapPABUBEntj5s/AN/pk/AI<br>VW/MICQUENDANII/gR/PD/<br>INFX/DEGT20AI/36520201                                                                                                    | 31                                                                                                    |                                                                                                    |                                                                                                    |                             |
|                                                                                                    | 31<br>ULEEMICSU4-824/VBgI(VBA/MICIn/BibmRe/WK18WF)<br>trad68/2014/824/VBa/Ba/BibMB/A/RU<br>BigM/Ba/BibMS/SU21/BibMB/A/RU<br>BigM/Ba/BibMS/SU21/BibMB/A/RU<br>Commod Common State (State State Sta                                                                                                    |                                                                                                    |                                                                                                    |                             |
| BILLIGGCALCAGNUE BANGO<br>BILLIGGCALCAGNUE BILLIG<br>UMAMBO ANT BILLIGGCALCAGNUE BILLIG<br>UMAMBO ANT BILLIGGCALCAGNUE<br>ALC GALANNIE GYCL AGANUE<br>BILLIGGCALCAGNUE BILLIG<br>UMARCHART BILLIGGCALCAGNUE<br>ALC GALANDIE AND ANT ALC AGANUE<br>ALC GALANDIE ANT AND ANT ALC AGANUE<br>ALC BILLIGGCAGNUE ANT ANT ANT ANT ANT ANT ANT ANT ANT ANT                                                                                                    | 31<br>III.CEEMICSU4-824/VBgI/VBA/MICIn/BibmRa/WA1EW/5<br>trad68/2014-824/VBgI/VBA/MICIn/BibmRa/WA<br>BigW/Back/852012-04/BibJ/ABcgmra/Com/Back/8<br>ACT middox/95-229/JAG/PMA/BibJ/ABcgmra/Com/Back/8<br>ACT middox/95-229/JAG/PMA/BibJ/ABC/8<br>ACT middox/95-229/JAG/PMA/BibJ/ABC/8<br>ACT middox/95-229/JAG/PMA/BibJ/ABC/8<br>ACT middox/95-229/JAG/PMA/BibJ/ABC/8<br>ACT middox/95-229/JAG/PMA/BibJ/ABC/8<br>ACT middox/95-229/JAG/PMA/BibJ/ABC/8<br>ACT middox/95-229/JAG/PMA/BibJ/ABC/8<br>ACT middox/95-229/JAG/BibJ/ABC/8<br>ACT middox/95-229/JAG/                                                                                                    |                                                                                                    |                                                                                                    |                             |
| INTEGRATING ENTROLING ENTROL<br>INTEGRATING ENTROL<br>INTEGRATING HIGH PROPERTIES<br>INTEGRATING HIGH PROPERTIES<br>INTEGRATING HIGH PROPERTIES<br>INTEGRATING HIGH PROPERTIES<br>INTEGRATING HIGH PROPERTIES<br>INTEGRATING HIGH PROPERTIES<br>INTEGRATING HIGH PROPERTIES<br>INTEGRATING HIGH PROPERTIES<br>INTEGRATING HIGH PROPERTIES<br>INTEGRATING HIGH PROPERTIES<br>INTEGRATING HIGH PROPERTIES                                                                                                    | 31—<br>MLEEM/CSU4-62/V/Bg/VBA/M/DmBhomRe/WA19/WF<br>tradiBit2/Ju/TBPA/dcGA1/Eg_mComRutCita/MB4/20<br>Bg/MB4/B4/SU2/Ju/B/JMC/B4/B4/20<br>Bg/MB4/B4/SU2/JU/B/JMC/B4/B4/20<br>Bg/MB4/B4/SU2/JU/B/JMC/B4/B4/20<br>Db/CmBd2/US/B4/B4/D1/B4/20<br>Db/CmBd2/US/B4/B4/20<br>Db/CmBd2/B4/B4/20<br>Db/CmBd2/B4/20<br>Db/CmBd2/B4/20<br>Db/CmBd2/B4/20<br>Db/CmB |                                                                                                    |                                                                                                    |                             |
| на солони самономи самономи<br>Самономи самономи самономи самономи самономи самономи самономи самономи самономи самономи самономи самономи самономи самономи самономи самономи самономи самономи самономи самономи самономи самономи самономи самономи самономи самономи                                                                                                    | 31—<br>MLEEM/CSU4-62U/VBg/VBA/M/DmBhomRo/WA194/F9<br>trad68/CJU4-62U/VBg/VBA/M/DmBhomRo/WA194/F9<br>MA/MBa/MSU2/USU2/ISU4/Ba/MBa/APC<br>MA/MBa/MSU2/ISU2/ISU4/Ba/MBa/APC<br>MA/MBa/MSU2/ISU2/ISU4/Ba/MBa/APC<br>MA/MBa/MSU2/ISU4/Ba/MBa/MBA/MBA/Ba/MBa/APC<br>MA/MBa/MSU2/ISU4/ISU4/ISU4/ISU4/ISU4/ISU4/ISU4/ISU4                                                                                                    |                                                                                                    |                                                                                                    |                             |
| ании сколони всисточни в колони в коло                                                                                                    | 31—<br>MLEEM/CSU4.62U/NBg/VBA/M/DmBhomRo/WA16W/F<br>trad68/2014/62U/NBg/ARG/MA/CMBhomRo/WA16W/F<br>Rad68/2014/62U/SU4/SU4/SU4/SU4/SU4/SU4/SU4/SU4/SU4/SU                                                                                                    |                                                                                                    |                                                                                                    |                             |
| Here and a second second                                                                                                    | st                                                                                                    |                                                                                                    |                                                                                                    |                             |
| никальная наличите заход<br>иномалар инфункционденовите<br>учорованих расскатов<br>водская и партисти собектов<br>расская и партисти собектов<br>расская и партисти собект                  | st                                                                                                    | Supporting Doe                                                                                                    | ≜Download ★View                                                                                                    |                             |
| ника чал нал нал нал нал нал нал нал нал нал н                                                                                                    | st                                                                                                    | Supporting Dat                                                                                                    | ▲Download ★View                                                                                                    |                             |
| Additional Sector (Control Control Contrective Control Control Control Control Control Control Control Co                                                                                                    | st                                                                                                    | Supporting Dar                                                                                                    | ▲Download ★View                                                                                                    |                             |
| Indication Control Bayes<br>Indication Control Bayes<br>Indication Control | st                                                                                                    | Supporting Doc                                                                                                    | ▲Download ●View                                                                                                    |                             |
| Control Control C                                                                                                    | st                                                                                                    | Supporting Doc                                                                                                    | ▲ Download ★ View                                                                                                    |                             |
| Initialized Additional Bandwith Bandwith<br>Hondwith Burgers (Additional<br>Additional Bandwith Bandwith<br>Additional Bandwith Bandwith<br>Bandwith Bandwith Bandwith<br>Bandwith Bandwith Bandwith Bandwith<br>Bandwith Bandwith Bandwith Bandwith<br>Bandwith Bandwith Bandwith Bandwith<br>Bandwith Bandwith Bandwith Bandwith<br>Bandwith Bandwith Bandwith Bandwith<br>Bandwith Bandwith Bandwith Bandwith Bandwith<br>Bandwith Bandwith Bandwith Bandwith Bandwith<br>Bandwith Bandwith Bandwith Bandwith Bandwith<br>Bandwith Bandwith Bandwith Bandwith Bandwith Bandwith<br>Bandwith Bandwith Bandwith Bandwith Bandwith Bandwith Bandwith<br>Bandwith Bandwith B                | st                                                                                                    | Supporting Dar<br>Courtery<br>City                                                                                                    | ▲ Download ● View<br>India<br>BANGALORE                                                                                                    |                             |
| Helicological Additional Parallelia Additional Parallelia Addita Additional Parallelia Additional Parallelia Additional Paralle                                                                                                    | st                                                                                                    | Supporting Dac<br>Courtery<br>City                                                                                                    | ▲ Download ● View<br>India<br>BANGALORE                                                                                                    |                             |
| Children State Service     Children State     Children State                                                                                                    | st                                                                                                    | Supporting Dar<br>Courtary<br>City                                                                                                    | ▲ Download ● View<br>India<br>BANGALOBE                                                                                                    |                             |
| Construction of the second second secon                                                                                                    | st                                                                                                    | Supporting Dar<br>Caurery<br>City                                                                                                    | A Download @ View                                                                                                    |                             |
| Control Control C                                                                                                    | st                                                                                                    | Supporring Dor<br>Country<br>City                                                                                                    | ▲ Download ● View<br>India<br>BANGALORE                                                                                                    |                             |
| Additional and a second second s                                                                                                    | st                                                                                                    | Supporting Dar<br>Courtery<br>City<br>Ersell ID                                                                                                    | ▲ Download ● View<br>India<br>BANGALORE                                                                                                    |                             |
| Internet State And Annual State     Internet State     Internet     Internet     Internet     Inter     Int                                                                                                    | st                                                                                                    | Supporting Doc<br>Supporting Doc<br>Courtery<br>City<br>Email ID<br>MablerPhone                                                                                                    | ▲ Download @ View<br>India<br>BANGALORE                                                                                                    |                             |
| Characteristics and a second second sec                                                                                                    | st                                                                                                    | Supporting Dac<br>Gaurery<br>City<br>Ereal ID<br>Mable/Phone                                                                                                    | ▲ Download ★ View<br>India<br>BANGALORE                                                                                                    |                             |
| Children State Andream State     Children State     Children Stat                                                                                                    | st                                                                                                    | Supporting Dae<br>Supporting Dae<br>Country<br>City<br>Dial<br>Email ID<br>Mabile/Phone                                                                                                    | ▲ Download ● View<br>India<br>BANGALOBE                                                                                                    |                             |
| Bestern Landrevice Status     Bestern Landrevice Status     Validation Landrevice Status     Subarchier Agences     Subarchier Agences     Subarchier     Subarchier Agences     Subarchier Agences     S                                                                                                    | st                                                                                                    | Supporting Doc<br>Supporting Doc<br>Country<br>City<br>Email ID<br>Mobile/Phone<br>Email ID                                                                                                    | ▲ Download ● View<br>India<br>BANGALOBE                                                                                                    |                             |
| Beginstein     Construction     Construction     Con                                                                                                    | st                                                                                                    | Supporting Doc<br>Supporting Doc<br>Courdry<br>City<br>City<br>Enall ID<br>Mobile/Phone<br>Email ID<br>Mobile/Phone                                                                                                    | ▲ Download      ▲ View  India     BANGALORE   Inandhakumar.n@emudhr8.com +91.7094940185  Inandhakumar.n@emudhr8.com +91.7094940185  Inandhakumar.n@emudhr8.com +91.7094940185  Inandhakumar.n@emudhr8.com +91.7094940185  Inandhakumar.n@emudhr8.com +91.7094940185  Inandhakumar.n@emudhr8.com +91.7094940185  Inandhakumar.n@emudhr8.com +91.7094940185  Inandhakumar.n@emudhr8.com +91.7094940185  Inandhakumar.n@emudhr8.com                                                                                                    |                             |
| Interest Additional Existence<br>Income Provide Addition<br>Interest Addition (EV) Ver<br>Dispanization Development<br>Interest Addition (EV) Ver<br>Dispanization Development<br>Interest Addition (EV) Ver<br>Dispanization Physical Existence<br>Importing Doc<br>Dispanization Operational Existence<br>Importing Doc<br>Dispanization Operational Existence<br>Importing Doc<br>Contract Signer Authorization La<br>Importing Doc<br>Contract Signer Authorization La<br>Importing Doc<br>Contract Signer Authorization La<br>Importing Doc<br>Contract Signer Authorization La<br>Importing Doc<br>Contract Signer Authorization La<br>Importing Doc<br>Contract Signer Authorization La<br>Importing Doc<br>Contract Signer Authorization La<br>Importing Doc<br>Contract Signer Authorization La<br>Importing Doc<br>Contract Signer Authorization La<br>Importing Doc<br>Contract Signer Authorization La<br>Importing Doc<br>Contract Signer Authorization La<br>Importing Doc<br>Contract Signer Authorization La<br>Importing Doc                                                                                                    | st                                                                                                    | Supporting Doc<br>Courtery<br>City<br>City<br>Email ID<br>Mobile/Phone<br>Email ID<br>Mobile/Phone<br>Registration Number                                                                                                    | ▲ Download ● View<br>India<br>BANGALORE<br>nendhakumar.n@emudhra.com<br>-91-7094940185<br>nendhakumar.n@emudhra.com<br>-91-7094940185                                                                                                    |                             |
| The second second                                                                                                    | st                                                                                                    | Supporting Doc<br>Supporting Doc<br>Courtory<br>City<br>City<br>Email ID<br>Mobile:Phone<br>Email ID<br>Mobile:Phone<br>Registration Number                                                                                                    | ▲ Download                                                                                                    |                             |
| Control Control C                                                                                                    | st                                                                                                    | Supporting Doc<br>Supporting Doc<br>Courtery<br>City<br>Email ID<br>Mobile/Phone<br>Email ID<br>Mobile/Phone<br>Registration Number                                                                                                    | ▲ Download ● View<br>India<br>EANIGALORE<br>nendhakumarin@emudhie.com<br>-91-7094940185<br>nendhakumarin@emudhie.com<br>-91-7094940185<br>Stef548546                                                                                                    |                             |
| Control Control C                                                                                                    | st                                                                                                    | Supporting Doc<br>Country<br>City<br>Email ID<br>Mobile/Phone<br>Email ID<br>Mobile/Phone<br>Registration Number<br>Registration Number<br>Supporting Document                                                                                           | ▲ Download ● View<br>India<br>BANGALORE<br>India<br>BANGALORE<br>Inandhakumar.n@emudhre.com<br>+91.7094940185<br>S465545451<br>S465545451<br>S4654545451<br>S4654545451<br>S465545451<br>S465545451<br>S465545451<br>S465545451<br>S465545451<br>S465545451<br>S465545451<br>S465545451<br>S465545451<br>S465545451<br>S46545451<br>S46545451<br>S46545451<br>S46545451<br>S46545451<br>S46545451<br>S46545451<br>S46545451<br>S46545451<br>S46545451<br>S46545451<br>S46545451<br>S46545451<br>S4654545451<br>S4654545451<br>S4654545451<br>S4654545451<br>S4654545451<br>S4654545451<br>S4654545455454545555<br>S46545454555555555555555555555555555555 |                             |
| In the second second se                                                                                                    | standin USER MCSULAR 2014 B2/UVB3/MM/DmShomRaVWL104/67<br>traceSts2014 B2/UVB3/UVB3/MM/DmShomRaVWL104/67<br>traceSts2014 B2/UVB3/UVB3/UVB3/UVB3/UVB3/UVB3/UVB3/UVB3                                                                                                    | Supporting Doc<br>Country<br>City<br>Email ID<br>Mobile/Phone<br>Email ID<br>Mobile/Phone<br>Email ID<br>Mobile/Phone<br>Registration Number<br>Registration Number<br>Supporting Document                                                               | ▲ Download ● View<br>India<br>BANGALORE<br>India<br>BANGALORE<br>Inanonakumar.n@emudhre.com<br>+91.7094940185<br>S465546546<br>S465546546<br>Manual ● View                                                                                                    |                             |
| Control Control C                                                                                                    | st                                                                                                    | Supporring Dor<br>Supporring Dor<br>Caurtary<br>City<br>Email ID<br>Mobile/Phone<br>Email ID<br>Mobile/Phone<br>Email ID<br>Mobile/Phone<br>Email ID<br>Mobile/Phone<br>Email ID<br>Mobile/Phone<br>Email ID<br>Mobile/Phone<br>Email ID<br>Mobile/Phone | ▲ Download ● View<br>India<br>BANGALORE<br>India<br>BANGALORE<br>Inandmäisumar.n@emudhre.com<br>-91.7094940185<br>S465546546<br>Manual ● View                                                                                                    |                             |

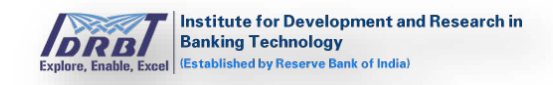

On assigning application to RA Operator, the Request will land in Approval Request page of respective RA Operator. Once Operator process the Request, application will land in RA Admin Portal for approval. After processing Request by RA Admin, the application will land in CA Portal for CA approval.

# 8. Accounts

• While creating RA Office in IDRBTRA Admin Portal if the RA type is selected as "IDRBT RA" or "Co-Operative RA" then "Accounts" section will be disabled for respective organization's RA Admin/Operator in RA portal as shown below.

| oday's Statistics               |                       |                                                            |                                                                                           |                           |                          |  |  |
|---------------------------------|-----------------------|------------------------------------------------------------|-------------------------------------------------------------------------------------------|---------------------------|--------------------------|--|--|
| Certificate(s) Issued           | Pre-Production C      | ertificate(s) issued                                       | Certificate(s) Revoked                                                                    | Certificate(s) Suspended  | Certificate(s) Activated |  |  |
| 0                               | 0                     |                                                            | 0                                                                                         | 0                         | 0                        |  |  |
| vocess Request                  |                       |                                                            | Total Subscriber(s)                                                                       |                           |                          |  |  |
|                                 |                       | New Request(s)<br>7<br>Centificate Renewal Request(s)<br>0 | Incomplete Certificate R<br>With Subscriber<br>Pending Approval CA<br>With RA Operator(s) | equest(s)<br>16<br>2<br>3 |                          |  |  |
| ertificate Issuance Statistic   |                       |                                                            |                                                                                           | Prom 07.13.3019           |                          |  |  |
| Total Certificate(s) Issued     |                       | О ч                                                        |                                                                                           |                           |                          |  |  |
| Total Active Certificate(s)     |                       | 0 .                                                        |                                                                                           |                           |                          |  |  |
| Certificate(s) Going To Be Exp  | red (in next 30 days) | 0 1                                                        | a.                                                                                        |                           |                          |  |  |
| Certificate(s) Expired          |                       | 0 1                                                        |                                                                                           |                           |                          |  |  |
| Certificate(s) Revoked          |                       | 0 5                                                        | i                                                                                         |                           |                          |  |  |
| Certificate(s) Suspended        |                       | 0 2                                                        |                                                                                           |                           |                          |  |  |
| Certificate Request(s) Rejected | 1                     | 0 2                                                        |                                                                                           |                           |                          |  |  |
| Certificate(s) Pending          |                       | 0 •                                                        | *                                                                                         |                           |                          |  |  |

• While creating RA Office in IDRBTRA Admin Portal if the RA type is selected as "Normal RA" then "Accounts" section will be enabled for respective organization's RA Admin/Operator in RA portal as shown below.

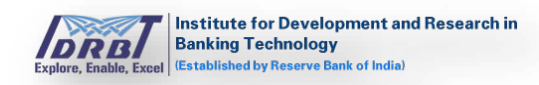

| Dashboard Users          | <ul> <li>New Request</li> </ul> | Manage Certificate                                 | Approval Requests | Reassign                         | Applications                                                 | Accounts    |         |       |            |          |          |
|--------------------------|---------------------------------|----------------------------------------------------|-------------------|----------------------------------|--------------------------------------------------------------|-------------|---------|-------|------------|----------|----------|
| Today's Statistics       |                                 |                                                    |                   |                                  |                                                              |             |         |       |            |          |          |
| Certificate(s) issue     | d Pre-Produ                     | ction Certificate(s) In                            | isued             | Certifica                        | te(s) Revolu                                                 | d Certifi   | cate(s) |       | Certific   | ate(s) A | ctivated |
| 6                        | 6                               |                                                    |                   | 2                                |                                                              | 2           | -       |       | 0          |          |          |
| Process Request          |                                 |                                                    |                   | Total                            | Subscriber                                                   | s)          |         |       |            |          |          |
| tenda kapat              |                                 | New Require<br>2<br>Certificate<br>Request(s)<br>0 | ist(s)<br>Renewal | Incor<br>Web 5<br>Pendi<br>Web 6 | nplete Certi<br>obscriber<br>ng Approval C<br>O. Operatorijs | ficate Requ | est(s)  |       |            |          |          |
| Certificate Issuance S   | Ratistics                       |                                                    |                   |                                  | P                                                            | om 07-12-20 | 19.     | To To | 97-12-2019 |          | a (4)    |
| Total Certificate(s) iso | ued                             |                                                    | 0 .               | 100                              |                                                              |             |         |       |            |          |          |
| Total Active Certificati | 69                              |                                                    | 0 5               | -                                |                                                              |             |         |       |            |          |          |
| Certificatets) Going To  | Be Expired (In next 3           | 0 daysi                                            | 0 •               | 14                               |                                                              |             |         |       |            |          |          |
| Certificate(s) Expired   |                                 |                                                    | 0 1               | 42                               |                                                              |             |         |       |            |          |          |
| Certificate(s) Revoked   |                                 |                                                    | 0 4               | 42                               |                                                              |             |         |       |            |          |          |
| Certificatetia Suspend   | ed                              |                                                    | 0 3               | 44                               |                                                              |             |         |       |            |          |          |
| Certificate Request(s)   | Rejected                        |                                                    | • •               | 4.8                              |                                                              |             |         |       |            |          |          |
| Certificate(s) Pending   |                                 |                                                    | 0 .               |                                  | A). A2                                                       | AJ.         | AL      | At    | 140        | .47      | At       |

---End of the document---